# NIH

### **Electronic Submissions**

# HOW DOES IT WORK?

- PI finds FOA (Funding Opportunity Announcement) through Grants.gov and prints it out.
- PI double-checks that he/she has the correct Adobe software on his/her computer (vers. 8.3 or later) to allow completion of the application package.
- PI then downloads the required Adobe software (if needed) and the application package provided, which provides general instructions for completion.
- NOTE: Application packages are specific to each FOA and may not be reused or used for other FOA's. If more than one forms package option is available, use only the latest package listed, preferably Adobe forms B-2. The U-01 mechanism is now filed electronically.
- PI prints Grants.gov SF424 (R&R) Application Guide (Version 2), which provides all the general instructions applicable to most NIH grants.

#### Make sure correct version of Adobe Reader is Downloaded – Check Grants.gov Web-site

| C Grants.gov - Download Soft                                                                                                    | ware - Window                                                                                                    | s Internet E                                                                                                  | xplorer                                                                                                    |             |                 |                 |               |                         |             |                                                                                                    | _ 8 ×                                                                                          |
|----------------------------------------------------------------------------------------------------|----------------------------------------------------------------------------------------------------|----------------------------------------------------------------------------------------------------|----------------------------------------------------------------------------------------------------|-------------|-----------------|-----------------|---------------|-------------------------|-------------|----------------------------------------------------------------------------------------------------|------------------------------------------------------------------------------------------------|
| G → Image: A the second second se | .gov/help/downlo                                                                                                    | ad_software.j                                                                                                 | isp                                                                                                    |             |                 |                 |               | •                       | 🦩 🗙 😡       | ogle                                                                                                    | <b>₽</b> -                                                                                     |
| <u>File Edit View Favorites To</u>                                                                                                    | ools <u>H</u> elp                                                                                                    |                                                                                                    |                                                                                                    |             |                 |                 |               |                         |             |                                                                                                    | 🔩 🔻                                                                                            |
| 🔆 🛟 🏉 Grants.gov - Downlo                                                                                                    | oad Software                                                                                                    |                                                                                                    |                                                                                                    |             |                 |                 |               | -                       | 2 - 🖶 -     | : 📝 <u>P</u> age 🔻 🚫 T                                                                                                    | ools 🔻                                                                                         |
| G                                                                                                    | RANTS.                                                                                                    | GOV∞                                                                                                    | 722 G                                                                                                    |             |                 | Seard           | n Contact Us  | Site Map                | Help 🔊      | RSS Home                                                                                                    |                                                                                                |
| FOR APPLICANTS<br>APPLICANT SYSTEM-TO-<br>SYSTEM<br>FOR GRANTORS<br>ABOUT GRANTS.GOV<br>HELP<br>General FAQs<br>Troubleshooting Tips<br>Public Law 106-107 FAQs<br>Succeed E-Newsletter<br>> Download Software<br>Glossary<br>Stakeholder Webcast<br>Related Links<br>Exit Disclaimer<br>PSS                                                                                                    | Home » Helo<br>DOWNI<br>There are<br>applicatio<br>• Compa<br>• PDF Co<br>• Downia<br>• Media 1<br>• RealPla<br>• Flash P | » Download<br>OAD SC<br>software<br>ns are:<br>tible Ver:<br>nversion<br>bad Word<br>Player<br>nyer<br>rlayer | Software<br>DFTWARE<br>applications that allow you to successfully navigat<br>sions of Adobe Reader<br>Programs<br>I Viewer | e the Grant | s.gov pages and | d complete you  | r application | n. These                |             | Sign-up fo<br>"Succe<br>Quarte<br>Newslet<br>Quick Links<br>Latest No<br>Grants.go<br>Blog<br>Texit Disclaime<br>FOR APPLI<br>Grant Emai<br>Get Registe<br>Applicant L<br>Get Registe | r our<br>dd"<br>ter<br>s<br>wws!<br>DV<br>CANTS<br>ch<br>LAlerts<br>red<br>LAlerts<br>zain<br> |
| CONTACT US                                                                                                    | • <u>Trouble</u>                                                                                                    | eshootin                                                                                                    | <u>g Tips</u>                                                                                                    |             |                 |                 |               |                         |             | <ul> <li><u>Track My A</u></li> </ul>                                                                                                    | pplication                                                                                     |
| SITE MAP                                                                                                    | Operatin                                                                                                    | g Systen                                                                                                    | Platform Compatibility Table                                                                                                |             | 1               |                 |               |                         |             | FOR GRANT                                                                                                    | TORS                                                                                           |
|                                                                                                    | Computer                                                                                                    | Operating<br>System                                                                                           | Forms Program                                                                                                    | Compatible  |                 |                 |               |                         |             | <u>New Agence</u>                                                                                                    | y Users                                                                                        |
|                                                                                                    | Mac                                                                                                    | Tiger                                                                                                    | Adobe Reader<br>(8.1.1,8.1.2,8.1.3,8.1.4,8.1.5,8.1.6,9.0,9.1,9.1.1,9.1.2,9.2,9.3.2,9.4)                                     | Yes         |                 |                 |               |                         |             | <u>Resources</u>                                                                                                    |                                                                                                |
|                                                                                                    | Mac                                                                                                    | Leopard                                                                                                    | Adobe Reader (8.1.1,8.1.2,8.1.3,8.1.4,8.1.5,8.1.6,9.0,9.1,9.1.1,9.1.2,9.2,9.3.2,9.4)                                        | Yes         |                 |                 |               |                         |             |                                                                                                    |                                                                                                |
|                                                                                                    | PC                                                                                                    | WINXP                                                                                                    | (8.1.1,8.1.2,8.1.3,8.1.4,8.1.5,8.1.6,8.1.7,9.0,9.1,9.1.1,9.1.2,9.2,9.3.2,9.4)                                               | Yes         |                 |                 |               |                         |             |                                                                                                    |                                                                                                |
|                                                                                                    | PC                                                                                                    | Vista                                                                                                    | Adobe Reader<br>(8.1.1,8.1.2,8.1.3,8.1.4,8.1.5,8.1.6,8.1.7,9.0,9.1,9.1.1,9.1.2,9.2,9.3.2,9.4)                               | Yes         |                 |                 |               |                         |             |                                                                                                    |                                                                                                |
|                                                                                                    | Compati<br>Adobe Re                                                                                                    | ble versio<br>eader                                                                                           | ons of Adobe Reader                                                                                                    |             |                 |                 |               |                         |             |                                                                                                    |                                                                                                |
|                                                                                                    | You will b                                                                                                    | e asked t                                                                                                    | o specify your Operating System (examples: Wind                                                                             | ows, Mac) a | nd Version (exa | amples: XP, Vis | sta, 10.4.9)  | be <mark>sur</mark> e t | o specify   | a                                                                                                    | -                                                                                              |
| 🛕 Error on page.                                                                                                    |                                                                                                    |                                                                                                    |                                                                                                    |             |                 |                 | 🔍 Interr      | et   Protecte           | d Mode: Off | <b>.</b>                                                                                                    | 100% 🔻                                                                                         |

# Searching for the Funding Opportunity Announcement

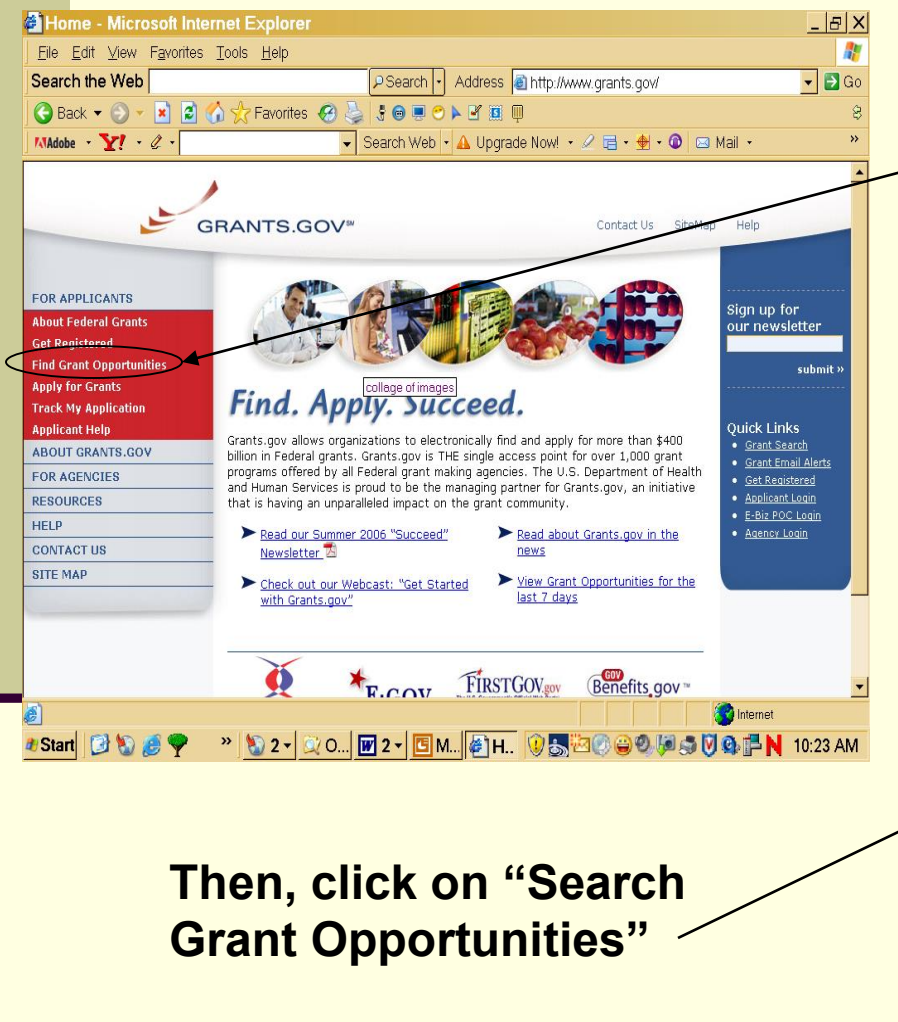

#### First click On "Find Grant Opportunities"

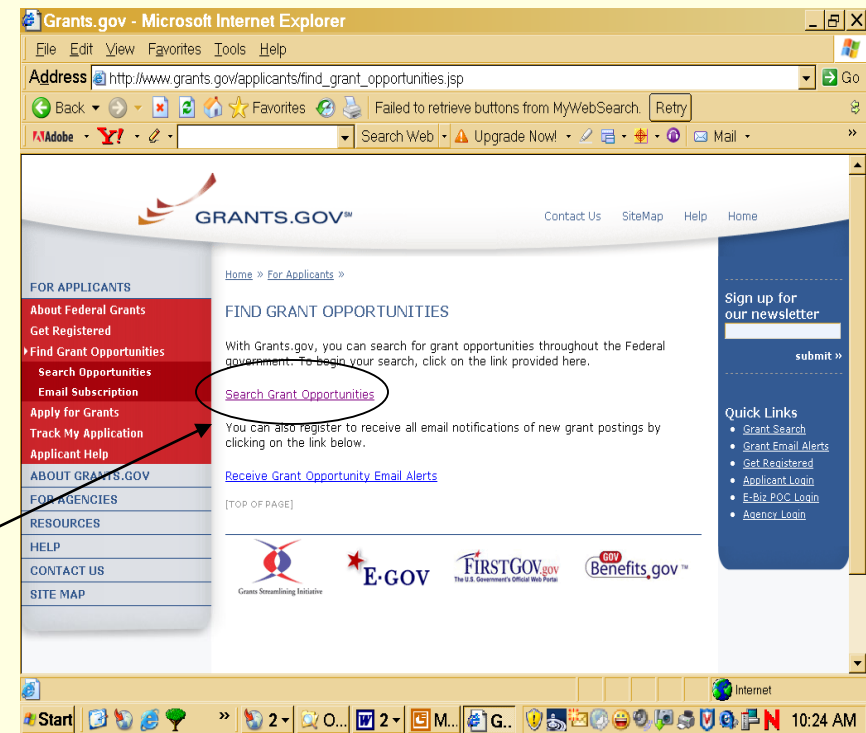

| 🕤 🔹 😰 http://www.07.gre                                                                                                    | ants govlæpplicants/find_grant_opportunities.jsp                                                                                                    |                                                                                                    | 🔽 🐓 🗙 Google                                                                                                    | ο.                                                                                                    |                                                                                                    | CIIC                                                                                                    |
|----------------------------------------------------------------------------------------------------|----------------------------------------------------------------------------------------------------|----------------------------------------------------------------------------------------------------|----------------------------------------------------------------------------------------------------|----------------------------------------------------------------------------------------------------|----------------------------------------------------------------------------------------------------|----------------------------------------------------------------------------------------------------|
| 🔗 🍘 Grants.gov - Find I                                                                                                    | Grant Opportunities                                                                                                    |                                                                                                    | 🐴 • 🔊 - 🚊 • 🔂 Page • 🍥                                                                                                    | Tgols ▼ *                                                                                                    | /                                                                                                    | to se                                                                                                    |
|                                                                                                    | GRANTS.GOV*                                                                                                    | Search O                                                                                                    | ontact Us Site Map Help 🖸 RSS Home                                                                                                    |                                                                                                    |                                                                                                    | FOA                                                                                                    |
| R APPLICANTS<br>Giord Login<br>Giord Login<br>(Control Control<br>Control Control<br>Control Control<br>Control Control<br>Control<br>Co | Event * Inclusion * Endorchanden FIND GRANT OPPORTUNITIES All discretionary grants offered by the <u>26 federal grant-making agencie</u> You do not have to register with Grants.gov to find grant opportunities. Begistered. This process takes 3-5 business days up to 4 weeks if you of Search Grant Opportunities Search Orant Opportunity Comportunity Number (FON) or Catalog of Federal Domestic Assistance (CFDA) number. Search form a list of agencies offering grant opportunities. Search form a list of agencies offering grant opportunities. Search for Recovery Act Opportunity for which you wish to apply the grant opportunity on you wish to apply the grant opportunity opportunity or funding Opportunity for which you wish to apply the grant opportunity on you show search for a specific application package by the <u>Funding Opportunity Competition</u> Do an the <u>Domestic Assistance</u> (CFDA) number or Funding Opportunity Competition Do an the <u>Domestic Assistance</u> (CFDA) number or Funding Opportunity Competition Do an the <u>Domestic Assistance</u> (CFDA) number or Funding Opportunity Competition Do an the <u>Domestic Assistance</u> (CFDA) number or Funding Opportunity Competition Do an the <u>Domestic Assistance</u> (CFDA) number or Funding Opportunity Competition Do an the <u>Domestic Assistance</u> (CFDA) number or Funding Opportunity Competition Do an the <u>Domestic Assistance</u> (CFDA) number or Funding Opportunity Competition Do an the <u>Domestic Assistance</u> (CFDA) number or Funding Opportunity Competition Do an the <u>Domestic Assistance</u> (CFDA) number or Funding Opportunity Competition Do an the <u>Domestic Assistance</u> (CFDA) number or Funding Opportunity Competition Do an the <u>Domestic Assistance</u> (CFDA) number or Funding Opportunity Competition Do an the <u>Domestic Assistance</u> (CFDA) number or Funding Opportunity Competition Do an the <u>Domestic Assistance</u> (CFDA) opportunity Competition Do an the <u>Domestic Assistance</u> (CFDA) opportunity Competition Do an the <u>Domestic Assistance</u> (CFDA) | s can be found on Grants.gov.<br>However, once you are ready to apply for a<br>sperience any difficulties.<br>f east barth<br>if east barth<br>if east barth<br>if east barth<br>if east barth<br>if of Recovery Att Oppartunities<br>by entering a specific search criteria, click It<br>popurturity Number (FON). Catalog of Feder<br>da Grant Application Package page. For mo<br>ons and Grants.gov. | Igrant, up will need to Get<br>Igrant, up will need to Get<br>Igrant and the Get<br>Igrant and the Get<br>Igrant a | In a market of the second second seco | Const. gov - Downkool Apple<br>Gov > P Bintepulapoy/Orgu<br>Bin Eshi yew Fiportes Io<br>P APPLICANTS<br>P APPLICANTS<br>P A | exiton Fackags - Windows Internel<br>ents govingslyttems, apps _dc.html<br>dd Applecation Pack.<br>RANTS.GOV*<br>Pares + Sedients + Acut for Cards +<br>DOWNLOAD APPL<br>Note: You will need to down<br>To download an application p<br>CFDA Number:<br>Funding Opportunity Num<br>Funding Opportunity Com<br>Ubunicad Package<br>If you do not remember the<br>screen to enter the number. |
|                                                                                                    |                                                                                                    | portuni                                                                                                    | L <b>y</b> ,                                                                                                    |                                                                                                    |                                                                                                    |                                                                                                    |

type the FOA # here.

AB

#### Click on "Basic Search" to search by Keyword, FOA #, and CFDA #

| 🔍 . 🔽 uzbarvabbilov č                                   | ants.gov/apply/forms_apps_idx.html                                                                                        | 🗾 🚊 <table-cell-rows> 🗶 Google</table-cell-rows>                                          |                     |
|---------------------------------------------------------|----------------------------------------------------------------------------------------------------|-------------------------------------------------------------------------------------------|---------------------|
| e <u>E</u> dit <u>V</u> iew F <u>a</u> vorites <u>T</u> | cols <u>H</u> elp                                                                                                    |                                                                                           |                     |
| 👙 🍃 Grants.gov - Downi                                  | and Application Pack                                                                                                    | 🔓 = 🔂 - 👼 Eage = (                                                                        | j) T <u>o</u> ols 🔻 |
|                                                         | <b>,</b>                                                                                                    |                                                                                           |                     |
|                                                         | RANTS.GOV*                                                                                                    | Contact Us SiteMap Help 🛐 RSS Home                                                        |                     |
|                                                         | Roman Andrewis - Analy for Product                                                                                        |                                                                                           |                     |
| R APPLICANTS                                            | Line " Denember " Den te bound "                                                                                          |                                                                                           |                     |
| ilicant Login<br>d Grant Opportunities                  | DOWNLOAD APPLICATION PACKAGE                                                                                              |                                                                                           |                     |
| Registered                                              |                                                                                                    |                                                                                           |                     |
| ly for Grants                                           | Note: You will need to download and install <u>PureEdge Viewer / Adobe Reader</u> , prior to downlo                       | oading an Application Package.                                                            |                     |
| ck My Application<br>licant Resources                   | To download an application package, enter the appropriate CFDA Number OR Funding O                                        | Opportunity Number and click the "Download Package" button.                               |                     |
| rch FAQs, User Guides and                               |                                                                                                    |                                                                                           |                     |
| PLICANT SYSTEM-TO-                                      | Crba number:                                                                                                    |                                                                                           |                     |
| STEM                                                    | Funding Opportunity Number:                                                                                               |                                                                                           |                     |
| R GRANIORS                                              | Funding Opportunity Competition ID:                                                                                       |                                                                                           |                     |
| LP                                                      | Download Package                                                                                                    |                                                                                           |                     |
| NTACT US                                                |                                                                                                    |                                                                                           |                     |
| Eller                                                   | If you do not remember the Funding Upportunity Number for the grant opportunity, return to<br>screen to enter the number. | o the <u>Find Grant Opportunities</u> section to locate the grant opportunity and then re | turn to ti          |
|                                                         |                                                                                                    |                                                                                           |                     |
|                                                         |                                                                                                    |                                                                                           |                     |
|                                                         |                                                                                                    |                                                                                           |                     |
|                                                         |                                                                                                    |                                                                                           |                     |
|                                                         |                                                                                                    |                                                                                           |                     |
|                                                         |                                                                                                    |                                                                                           |                     |
|                                                         |                                                                                                    |                                                                                           |                     |
|                                                         |                                                                                                    |                                                                                           |                     |
|                                                         |                                                                                                    |                                                                                           |                     |
|                                                         |                                                                                                    |                                                                                           |                     |
|                                                         |                                                                                                    |                                                                                           |                     |
|                                                         |                                                                                                    |                                                                                           |                     |

Vitemet | Protected Made: Off 100% -

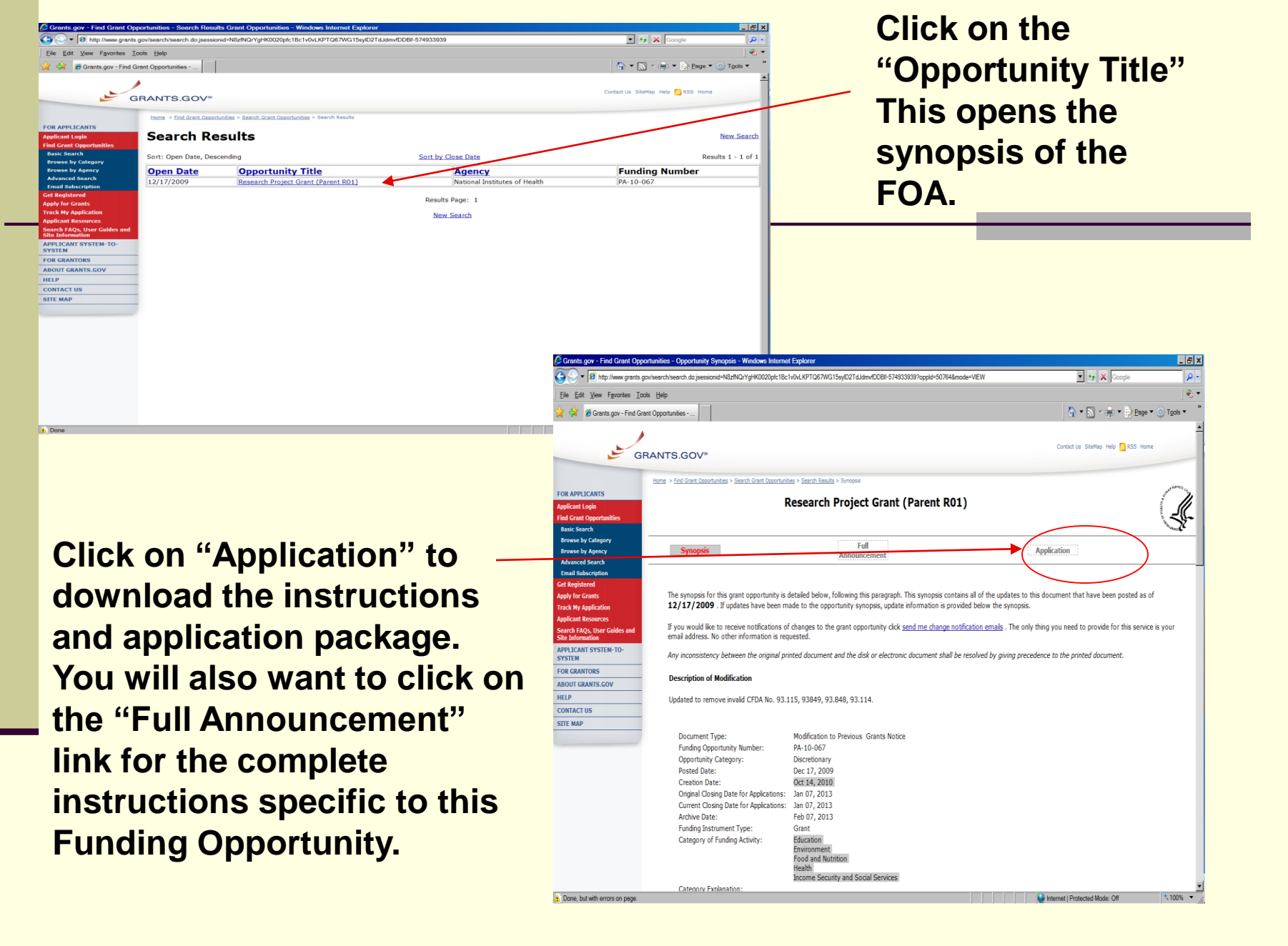

#### Make sure you have the right Funding **Opportunity** Announcement.

Download the latest version, Adobe Forms **B-2 Instructions and Application.** The instructions included here are the general instructions for completing the Adobe Forms according to NIH business rules.

|                                                                                                 |                                               |                            |                                                |                            |                                   | ALL                    |
|-------------------------------------------------------------------------------------------------|-----------------------------------------------|----------------------------|------------------------------------------------|----------------------------|-----------------------------------|------------------------|
| TITE MAP                                                                                        | CFDA                                          | Opportunity<br>Number      | Competition ID                                 | Competition<br>Title       | Agency                            | an<br>Ap               |
| ONTACT US                                                                                       |                                               |                            |                                                |                            |                                   | Ins                    |
| IELP                                                                                            | your comput                                   | er for Nture reference a   | and use.                                       |                            |                                   |                        |
| BOUT GRANTS.GOV                                                                                 | To download                                   | the application instruct   | ions or package, click                         | the corresponding d        | ownload link. You will then       | be able to save t      |
| ESOURCES                                                                                        | Below is a lis                                | t of the application(s) c  | urrently available for t                       | he CFDA and/or Fun         | iding Opportunity Number          | that you entered.      |
| OR GRANTORS                                                                                     |                                               |                            |                                                |                            |                                   |                        |
| BOUT GRANTS.GOV                                                                                 | • Visit <u>Hel</u>                            | p for FAQs and more inf    | formation on Applying                          | for grants.                |                                   |                        |
| ite Information                                                                                 | <ul> <li>Sigit-up</li> <li>Downloa</li> </ul> | ad Adobe Reader for fre    | i ui i ui e i a test i ssues a<br>e.           | nu news.                   |                                   |                        |
| earch FAQs, User Guides and                                                                     | Additional                                    | Resources:                 | for the latest issues a                        | nd nows                    |                                   |                        |
| pplicant Resources                                                                              |                                               | _                          |                                                |                            | ,                                 |                        |
| rack My Application                                                                             | Click here to                                 | download the required      | Adobe Reader if you d                          | o not have it installe     | ed already.                       |                        |
| pply for Grants                                                                                 | If more tha                                   | n one person is work       | ing on the application                         | on package, ALL a          | pplicants must be using           | ; the same softw       |
| iet Registered                                                                                  | is now recom                                  | nmended you uninstall a    | ny earlier versions of                         | Adobe Reader and i         | nstall the latest compatible      | e version of Adobe     |
| En al Subscription                                                                              | Adobe Reade                                   | er format. You may rece    | eive a validation error                        | using incompatible v       | versions of Adobe Reader.         | To prevent a vali      |
| Advanced Search                                                                                 | Before you c                                  | an view and complete a     | n application package                          | νου <b>MUST</b> have Δα    | tobe Reader installed. Δnn        | lication packages      |
| Browse by Category                                                                              | READ BELO                                     | W BEFORE YOU APPL          | Y FOR THIS GRANT!                              |                            |                                   |                        |
| Basic Search<br>Browse by Category                                                              | computer.                                     |                            |                                                |                            |                                   |                        |
| Search Opportunities                                                                            | reference an                                  | d use. You do not need     | Internet access to rea                         | d the instructions or      | to complete the applicatio        | n once you save t      |
| ind Grant Opportunities                                                                         | Download the                                  | e application and its insi | tructions by selecting t                       | he corresponding do        | ownload link. Save these fi       | les to your comp       |
| pplicant Login                                                                                  | SELECTED                                      | ) GRANT APPL               | ICATIONS FO                                    | R DOWNLOA                  | AD                                |                        |
| OR APPLICANTS                                                                                   |                                               |                            |                                                |                            | 10                                |                        |
| Download Grant Applications                                                                     |                                               |                            |                                                |                            | 👌 <b>-</b> 🔊 -                    | 🖃 🖷 🔻 Page 🕶 S         |
| 🕇 Favorites 🛛 🙀 📄 InfoEd Log-in 🖉 Preaward                                                      | d UNM Health Scien 🙋                          | MyUNM 🙋 Banner Log-on 🙋    | Learning Central $ ightarrow$ Login <i>(</i> H | elp Desk 度 Staff Council U | Iniversity of 度 UNM School of Lav | v 🙋 Web Sice Gallery 🔻 |
| le Edit View Favorites Tools Help<br>€ Convert ▼ Select                                         |                                               |                            |                                                |                            |                                   |                        |
| e Edit View Favorites Tools Help<br>�_Convert ▼ DSelect<br>Favorites ☆ InfoEd Log-in @ Preaward | f UNM Health Scien 🍘                          | MyUNM 🍘 Banner Log-on 🍘    | Learning Central → Login 🍘 H                   | elp Desk 🏉 Staff Council U | niversity of 🌔 UNM School of Lav  | v 🍘 Web Sice Gallery 🔻 |

Download Grant Applications - Internet Explorer, optimized for Bing and MSN

#### LECTED GRANT APPLICATIONS FOR DOWNLOAD

http://apply07.grants.gov/apply/GetGrantFromFedgrants;jsessionid=zPQdPQjG7VgLQ1yf6y12qBx1VmnfCGb4LRnTZP7sc38Zi/26jGlg1-757993493?opportunity=PA-11: 🔻 🗟 🚱 🗴 👂 Bng

ownload the application and its instructions by selecting the corresponding download link. Save these files to your computer for future ference and use. You do not need Internet access to read the instructions or to complete the application once you save them to your omputer.

#### EAD BELOW BEFORE YOU APPLY FOR THIS GRANT!

efore you can view and complete an application package, you MUST have Adobe Reader installed. Application packages are posted in dobe Reader format. You may receive a validation error using incompatible versions of Adobe Reader. To prevent a validation error, it now recommended you uninstall any earlier versions of Adobe Reader and install the latest compatible version of Adobe Reader.

more than one person is working on the application package, ALL applicants must be using the same software version.

#### dditional Resources:

- Sign-up for Grants.gov Updates for the latest issues and news.
- Download Adobe Reader for free.
- Visit Help for FAQs and more information on Applying for grants.

o download the application instructions or package, click the corresponding download link. You will then be able to save the files on our computer for inture reference and use.

| CFDA | Opportunity<br>Number | Competition ID | Competition<br>Title | Agency                        | Instructions<br>and<br>Application |
|------|-----------------------|----------------|----------------------|-------------------------------|------------------------------------|
|      | PA-11-260             | ADOBE-FORMS-B2 | ADOBPFORMS-B2        | National Institutes of Health | download                           |

Internet | Protected Mode: On

🖓 🔻 💐 150%

#### \_ 8 ×

🔺 🛪 📉 💌 🖃 🎃 🔻 Page 🔹 Safety 🕶 Tools 🖲 🕡

After opening package, PI enters Application Filing Name and saves to safe directory on computer. <u>Note:</u> A shortened version of the project's descriptive title is recommended. (This is for Grants.gov identification only; 35 characters max).

| 6 http:// |                                                                                                    |                                                     | 16 Minut - 6t Totom             | -h Famlanen - maridad |                          |                                                     |            |
|-----------|----------------------------------------------------------------------------------------------------|-----------------------------------------------------|---------------------------------|-----------------------|--------------------------|-----------------------------------------------------|------------|
|           | apply07.grants.gov/apply/opportunitie                                                                                                    | s/packages/oppPA-07-070-cidADOBE-FORMS-A.pd         | I - Microsoft Interne           | et Explorer provided  |                          |                                                     |            |
|           | <ul> <li>Image: Image: Ima</li></ul> | ortunities/packages/oppPA-07-070-ddADOBE-FORMS-A.pd | л                               |                       |                          |                                                     |            |
| 🙀 🍄       | http://apply07.grants.gov/apply/opport.                                                                                                    | inities/packa                                       |                                 |                       |                          | 🚹 🔹 🔂 👻 🖶 🔹 🔂 Page 🔹 🎑                              | Tools -    |
|           |                                                                                                    | 1 IN 🦭 🥰 🕤 💿 130% -                                 | 🖉 Sign 👻 🄗 Re                   | view & Comment 👻      | Find -                   |                                                     |            |
| Ple       | ease fill out the following form.                                                                                                    |                                                     |                                 |                       |                          | 🗮 Highli                                            | ght Fields |
|           | Save & Submit                                                                                                    | ave Print Cancel (                                  | Check Packa                     | age for Errors        |                          |                                                     |            |
|           |                                                                                                    |                                                     |                                 |                       |                          |                                                     |            |
| 60        | GRANTS.GOV                                                                                                    | <b>1</b> 56                                         |                                 |                       | Grant App                | ication Package                                     | - 11       |
|           | Opportunity Title:                                                                                                    | Research Project Grant (Paren                       | t R01)                          |                       | ]                        |                                                     | . 11       |
|           | Offering Agency:                                                                                                    | National Institutes of Health                       |                                 |                       | This electronic grant    | s application is intended to                        |            |
| ?         | CFDA Number:                                                                                                    |                                                     |                                 |                       | opportunity reference    | ed here.                                            |            |
|           | CEDA Description                                                                                                    |                                                     |                                 |                       |                          |                                                     |            |
|           | Opportunity Number:                                                                                                    |                                                     |                                 |                       | If the Federal funding   | opportunity listed is not                           |            |
|           | Competition ID:                                                                                                    | PA-07-070                                           |                                 |                       | close this application   | package by clicking on the                          |            |
|           | Competition ID:                                                                                                    | ADOBE-FORMS-A                                       |                                 |                       | "Cancel" button at th    | e top of this screen. You                           |            |
|           | Opportunity Open Date:                                                                                                    | 12/05/2008                                          |                                 |                       | funding opportunity.     | ate the correct Federal<br>download its application |            |
|           | Opportunity Close Date:                                                                                                    | 01/07/2010                                          |                                 |                       | and then apply.          |                                                     |            |
|           | Agency Contact:                                                                                                    | Grants Info                                         |                                 |                       |                          |                                                     | ·          |
|           |                                                                                                    | TTY 301-451-0088<br>F-mail: GrantsInfo@nib.gov      |                                 |                       |                          |                                                     |            |
|           |                                                                                                    | Phone: 301-435-0714                                 |                                 |                       |                          |                                                     |            |
|           |                                                                                                    |                                                     |                                 |                       |                          |                                                     |            |
|           |                                                                                                    |                                                     |                                 |                       |                          |                                                     |            |
|           | This opportunity is o                                                                                                    | nly open to organizations, applicants               | who are submi                   | itting grant applic   | a ons on behalf of a con | npany, state, local or                              |            |
|           | tribal government a                                                                                                    | anoma, or other type of organization                |                                 |                       |                          |                                                     |            |
|           | * Application Filing Name                                                                                                    |                                                     |                                 |                       |                          |                                                     |            |
|           | Mandatory Documents                                                                                                    |                                                     |                                 | Mandatory Doc         | uments for Submission    |                                                     |            |
|           | SF424 (R & R)                                                                                                    | Conior/Mon Dorgon Drofile (P                        | Complete                        |                       |                          |                                                     |            |
|           | Research & Related (                                                                                                    | Other Project Information                           | =>                              |                       | Mandatory                | Documents for Submission: Select the                | form and   |
|           | Research & Related H                                                                                                    | Project/Performance Site Loca                       | Move Form to                    |                       | click the "C             | pen Form' button.                                   |            |
|           | PHS 398 Cover Page S                                                                                                    | Supplement                                          | Delete                          |                       |                          |                                                     |            |
|           | PHS 398 Research PI3<br>PHS 398 Checklist                                                                                                    | an                                                  | <-                              |                       |                          |                                                     |            |
| 0         | ,                                                                                                    |                                                     | ~=                              |                       | Open Form                |                                                     |            |
| Ø         |                                                                                                    |                                                     |                                 | 0                     |                          |                                                     |            |
|           | PHS 398 Cover Letter                                                                                                    | - File                                              | Move Form to<br>Submission List | Optional Docun        | nents for Submission     |                                                     |            |
|           | PHS 398 Modular Budg                                                                                                    | Jet .                                               | => 1                            |                       |                          |                                                     | -          |
| 者 Start   | 📴 🚔 👿 🥮 🕥 🏉 🧐                                                                                                    |                                                     |                                 |                       |                          | e 🖉 🔁 🛃 🛃                                           | 10:04 AM   |
|           | 🔍 GroupWise Mes 🥸 Novell GroupW                                                                                                    | i 🥻 🏉 http://hsc-infoe 🥻 🤗 99.5 Magic FM 🥻          | http://gateway                  | 🚰 http://apply0 💽     | Microsoft Power          | p 🔎 Links » 🔊 🖗 🕅                                   | Friday     |

#### PI must move to the right, open and complete all forms indicated under "Mandatory Documents". For "Optional Document" guidance, refer to Program Instructions.

| 🟉 http:/ | /apply07.grants.gov/apply/opportunitie                         | s/packages/oppPA-07-070-cidADOBE-FORMS-A.pdf ·             | - Microsoft Interne             | t Explorer provided |                                                                                             |                  |
|----------|----------------------------------------------------------------|------------------------------------------------------------|---------------------------------|---------------------|---------------------------------------------------------------------------------------------|------------------|
| $\odot$  | <ul> <li>Image: http://apply07.grants.gov/apply/opp</li> </ul> | ortunities/packages/oppPA-07-070-cidADOBE-FORMS-A.pdf      |                                 |                     | 🔽 🗲 🗙 Google                                                                                |                  |
| 🚖 🏤      | Attp://apply07.grants.gov/apply/opportu                        | inities/packa                                              |                                 |                     | 🟠 + 🗟 - 🖶 Page - (                                                                          | ]} Tools → >> >> |
|          | -<br>                                                          | 1 IN 🤍 🔍 💿 💿 130% - 🏼                                      | 🖉 Sign 👻 🄗 Rev                  | ew & Comment -      | Find -                                                                                      |                  |
|          | Please fill out the following form.                            |                                                            |                                 |                     | I Higt                                                                                      | nlight Fields    |
|          |                                                                |                                                            |                                 | <u> </u>            |                                                                                             |                  |
|          | Save & Submit                                                  | ave Print Cancel C                                         | heck Packa                      | ge for Errors       |                                                                                             |                  |
|          |                                                                |                                                            |                                 |                     |                                                                                             |                  |
| 66       | GRANTS.GO                                                      | /==                                                        |                                 |                     | Grant Application Package                                                                   |                  |
|          | Opportunity Title:                                             | Research Project Grant (Parent                             | B01)                            |                     |                                                                                             |                  |
|          | Offering Agency:                                               | National Institutes of Health                              |                                 |                     | This electronic grants application is intended to                                           |                  |
| ?        | CFDA Number:                                                   |                                                            |                                 |                     | be used to apply for the specific Federal funding<br>opportunity referenced here            |                  |
|          | CEDA Description:                                              |                                                            |                                 |                     | opportunity referenced here.                                                                |                  |
|          | Opportunity Number:                                            |                                                            |                                 |                     | If the Federal funding opportunity listed is not                                            |                  |
|          | Competition ID:                                                | PA-07-070                                                  |                                 |                     | close this application package by clicking on the                                           |                  |
|          | Opportunity Open Date:                                         | ADOBE-FORMS-A                                              |                                 |                     | "Cancel" button at the top of this screen. You will then need to locate the correct Federal |                  |
|          | Opportunity Close Date:                                        | 12/05/2008                                                 |                                 |                     | funding opportunity, download its application                                               |                  |
|          | Agency Contact:                                                | 01/07/2010                                                 |                                 |                     | and then apply.                                                                             |                  |
|          | Agency contact.                                                | Grants Info<br>TTY 301-451-0088                            |                                 |                     |                                                                                             |                  |
|          |                                                                | E-mail: GrantsInfo@nih.gov                                 |                                 |                     |                                                                                             |                  |
|          |                                                                | Phone: 301-435-0714                                        |                                 |                     |                                                                                             |                  |
|          |                                                                |                                                            |                                 |                     |                                                                                             | _                |
|          | This opportunity is o                                          | nly open to organizations, applicants w                    | /ho are submit                  | ting grant appli    | cations on behalf of a company, state, local or                                             |                  |
|          | tribal government, a                                           | ademia, or other type of organization.                     |                                 |                     | ,                                                                                           |                  |
|          | * Application Filing Name                                      |                                                            |                                 |                     |                                                                                             |                  |
|          | Mandatory Documents                                            |                                                            | Move Form to                    | Mandatory Do        | cuments for Submission                                                                      |                  |
|          | SF424 (R & R)                                                  |                                                            | Complete                        |                     |                                                                                             |                  |
|          | Research & Related &<br>Research & Related (                   | Senior/Key Person Profile (E:<br>Other Project Information | =>                              |                     |                                                                                             |                  |
|          | Research & Related H                                           | Project/Performance Site Loca                              | Move Form to                    |                     |                                                                                             |                  |
|          | PHS 398 Cover Page S                                           | Supplement                                                 | Delete                          |                     |                                                                                             |                  |
|          | PHS 398 Research Pla                                           | an                                                         |                                 |                     |                                                                                             |                  |
|          | JEAS 350 CHECKLIST                                             |                                                            | <=                              | 1                   | Open Form                                                                                   |                  |
| Ű        |                                                                |                                                            |                                 | Outline of D        |                                                                                             |                  |
|          | PHS 398 Cover Letter                                           | File                                                       | Move Form to<br>Submission List | Optional Docu       |                                                                                             |                  |
|          | PHS 398 Modular Budg                                           | jet .                                                      | =>                              |                     |                                                                                             |                  |
| 🍂 Start  | 📴 🚔 👿 🧐 📀 🏉 🧐 🥺                                                |                                                            |                                 |                     | 🖴 🔎 🚽 🔐 🛃                                                                                   | 9:58 AM          |
|          | 🛯 😲 GroupWise 🖠 Novell Group                                   | 🏉 http://hsc-in 🛛 🍎 99.5 Magic F 🛛 🍎 http://gate           | 🦉 http://appl.                  | . 🗀 NIH Info        | 💽 Microsoft Po 🗍 Search Desktop 🖉 🖉 Links » 🔊 🗞 🕅 🏷 🤅 N                                     | Friday           |

Once moved to the right side and opened, forms stay opened to build the package. They can be edited and scrolled from form to form. Optional forms incorrectly added can be withdrawn by moving them back to the left, but if re-added by moving right again, they will re-order themselves.

| 🥭 http://           | apply07.grants.gov/apply/opportuniti                                                                                                    | ies/packages/oppPA-                                       | 07-070-cidADOBE-FORMS-A                        | .pdf - Microsoft Intern                  | et Explorer provided                                                              |                                                                                                    | _ 8 ×              |
|---------------------|----------------------------------------------------------------------------------------------------|-----------------------------------------------------------|------------------------------------------------|------------------------------------------|-----------------------------------------------------------------------------------|----------------------------------------------------------------------------------------------------|--------------------|
| $\bigcirc \bigcirc$ | <ul> <li>http://apply07.grants.gov/apply/op</li> </ul>                                                                                                    | oportunities/packages/opp                                 | PA-07-070-cidADOBE-FORMS-A                     | .pdf                                     |                                                                                   | 💽 🐓 🗙 Google                                                                                                    | ₽-                 |
| 🚖 🏤                 | Attp://apply07.grants.gov/apply/oppor                                                                                                    | tunities/packa                                            |                                                |                                          |                                                                                   | 🟠 👻 🗟 🗠 🖶 Page 🕶 🎯                                                                                                    | T <u>o</u> ols - » |
| E Pl                | lease fill out the following form.                                                                                                    |                                                           |                                                |                                          |                                                                                   | 🚍 Highlig                                                                                                    | ht Fields          |
|                     | Save & Submit                                                                                                    | Save Pri                                                  | nt Cancel                                      | Check Packa                              | age for Errors                                                                    |                                                                                                    | -                  |
| 60                  | 1                                                                                                    |                                                           |                                                |                                          |                                                                                   |                                                                                                    |                    |
|                     | GRANTS.GO                                                                                                    | V <sup>ac</sup>                                           |                                                |                                          |                                                                                   | Grant Application Package                                                                                                    |                    |
|                     | Opportunity Title:                                                                                                    | Research Pr                                               | oject Grant (Pare                              | ent R01)                                 |                                                                                   | ]                                                                                                    |                    |
| ?                   | Offering Agency:                                                                                                    | National In                                               | stitutes of Healt                              | ch                                       |                                                                                   | This electronic grants upplication is intended to                                                                                                 |                    |
|                     | CFDA Number:                                                                                                    |                                                           |                                                |                                          |                                                                                   | opportunity referenced here.                                                                                                    |                    |
|                     | CFDA Description:                                                                                                    |                                                           |                                                |                                          |                                                                                   | If the Federal funding opportunity listed is not                                                                                                  |                    |
|                     | Opportunity Number:                                                                                                    | PA-07-070                                                 |                                                |                                          |                                                                                   | the opportunity for which you want to apply,                                                                                                    |                    |
|                     | Competition ID:                                                                                                    | ADOBE-FORMS                                               | -A                                             |                                          |                                                                                   | close this application package by clicking on the                                                                                                 |                    |
|                     | Opportunity Open Date:                                                                                                    | 12/05/2                                                   | 2008                                           |                                          |                                                                                   | will then need to locate the correct Federal                                                                                                    |                    |
|                     | Opportunity Close Date:                                                                                                    | 01/07/2                                                   | 2010                                           |                                          |                                                                                   | funding or portunity, download its application                                                                                                    |                    |
|                     | Agency Contact:                                                                                                    | Grants Info<br>TTY 301-451<br>E-mail: Gras<br>Phone: 301- | -0088<br>ntsInfo@nih.gov<br>435-0714           |                                          |                                                                                   |                                                                                                    |                    |
| I                   | This opportunity is<br>tribal government, a<br>* Application Filing Nam<br>Mandatory Documents                                                                                                    | only open to org<br>academia, or oth<br>e:                | anizations, applican<br>er type of organizatio | ts who are subm<br>on.<br>Move Form to   | itting grant applic                                                               | anons on behalf of a company, state, local or                                                                                                    |                    |
|                     |                                                                                                    |                                                           |                                                | Complete<br>=><br>Move Form to<br>Delete | Research & Re<br>Research & Re<br>Research & Re<br>PHS 198 Cover<br>PHS 198 Resea | elated Senior/Key Person Profile (E:<br>elated Other Project Information<br>elated Project/Performance Site Loc<br>r Page Supplement<br>arch Plan |                    |
| <i>D</i> ,          |                                                                                                    |                                                           |                                                | <=                                       | PF3 398 Check                                                                     | Open Form                                                                                                    |                    |
| <b>~</b>            | Optional Documents<br>PHS 398 Modular Bud<br>Research & Related<br>R & R Subaward Budd                                                                                                    | lget<br>Budget<br>Met Attachmeni                          | t(s) Form                                      | Move Form to<br>Submission List          | Ontional Docum<br>PH와 398 Cove                                                    | nents for Submission<br>or Letter File                                                                                                    |                    |
| 眷 Start             | Image: Second second second | ell GroupWise - Mailbox                                   | 🏉 4 Internet Explorer                          | Microsoft PowerPoi                       | nt - [                                                                            | Search Desktop 🖉 Links » 🌄 🕅 😵 🕅                                                                                                    | 1:33 PM<br>Friday  |

# HSC Deadline Policy for NIH Electronic Submissions ONLY

#### 10-Day

- PI submits required PDS, COI and other forms as necessary. PI must print technical file and FOA and include in paper package to PreAward. Submit electronic file with draft Research Plan via email to <u>HSC-PreAward@salud.unm.edu</u>. All Institutional information, budgets and budget justification must be final – this includes your subawardee budget information as well.
- PreAward logs project into PreAward database for tracking and reviews as normal.
- PreAward makes comments to Pl/contact point person if questions or errors detected.

#### 5-Day

- PI emails PreAward FINAL electronic proposal package to the HSC general mailbox.
- If errors or questions, PI and/or contact point on PDS are e-mailed (or telephoned) with concerns.
- If no questions or concerns, PreAward submits application through Grants.gov.
- Between 2 hours & 2 days, Grants.gov formats the application and sends an e-mail indicating there are errors or that processing has occurred.
- If errors found at NIH, PI corrects and e-mails back to PreAward; process begins again.

PreAward Personnel Receives Initial Electronic Package

- The electronic proposal package is one large unit with many subcomponents.
- PreAward person will open and review every mandatory form completed by the PI. Science portion will only be reviewed for page limitation and format compliance. If something is missing or incorrect, the PreAward person will notify the PI to make the correction and re-email corrected package again.

PreAward will focus on the correct institutional information, such as correct DUNS Number and Credentials (eRA Commons Username). This information is critical in relating the application to this institution, as well as, applying it to the correct PI.

# After PreAward Review

- PI will email FINAL package with completed Research Plan to PreAward with all their forms moved over to "Mandatory Documents Completed" 5 business days prior to submit date.
- PreAward will then "Check the Page for Errors" and press the Submit Button if everything is a go.

#### JavaScript Window

#### GRANTS.GOV\*

#### Warning Notice

This is a U.S. Government computer system, which may be accessed and used only for authorized Government business by authorized personnel. Unauthorized access of the use of this computer system may subject violators to criminal, civil, and/or administrative action.

All information on this computer system may be intercepted, recorded, read, copied, and disclosed by and to authorized personnel for official purposes, including criminal investigations. Such information includes sensitive data encrypted to comply with confidentiality and privacy requirements. Access or use of this computer system by any person, whether authorized or unauthorized, constitutes consent to these terms.

#### Instructions

To submit your application, please enter your Username and Password in box below and then press the Login button.

| User Name: Password:       |   |      |        |
|----------------------------|---|------|--------|
|                            | L | ogin | Cancel |
| Warning: JavaScript Window |   |      |        |

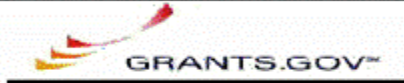

#### **Application Submission Verification and Signature**

| Opportunity Title:        | SBIR (R43/R44) System-to-System Program Announcement |
|---------------------------|------------------------------------------------------|
| Offering Agency:          | National Institutes of Health Stage                  |
| CFDA Number:              |                                                      |
| CFDA Description:         |                                                      |
| Opportunity Number:       | PA-SS-SBR                                            |
| Competition ID:           |                                                      |
| Opportunity Open Date:    | 03/01/2006                                           |
| Opportunity Close Date:   | 12/31/2007                                           |
| Application Filing Name : | Dominant expression sample                           |

#### Do you wish to sign and submit this Application?

Please review the summary provided to ensure that the information listed is correct and that you are submitting an application to the opportunity for which you want to apply.

If you want to submit the application package for the listed funding opportunity, click on the "Sign and Submit Application" button below to complete the process. You will then see a screen prompting you to enter your user ID and password.

If you do not want to submit the application at this time, click the "Exit Application" button. You will then be returned to the previous page where you can make changes to the required forms and documents or exit the process.

If this is not the application for the funding opportunity for which you wish to apply, you must exit this application package and then download and complete the correct application package.

| Sign and | <b>Submit Application</b> | n |
|----------|---------------------------|---|
|----------|---------------------------|---|

**Exit Application** 

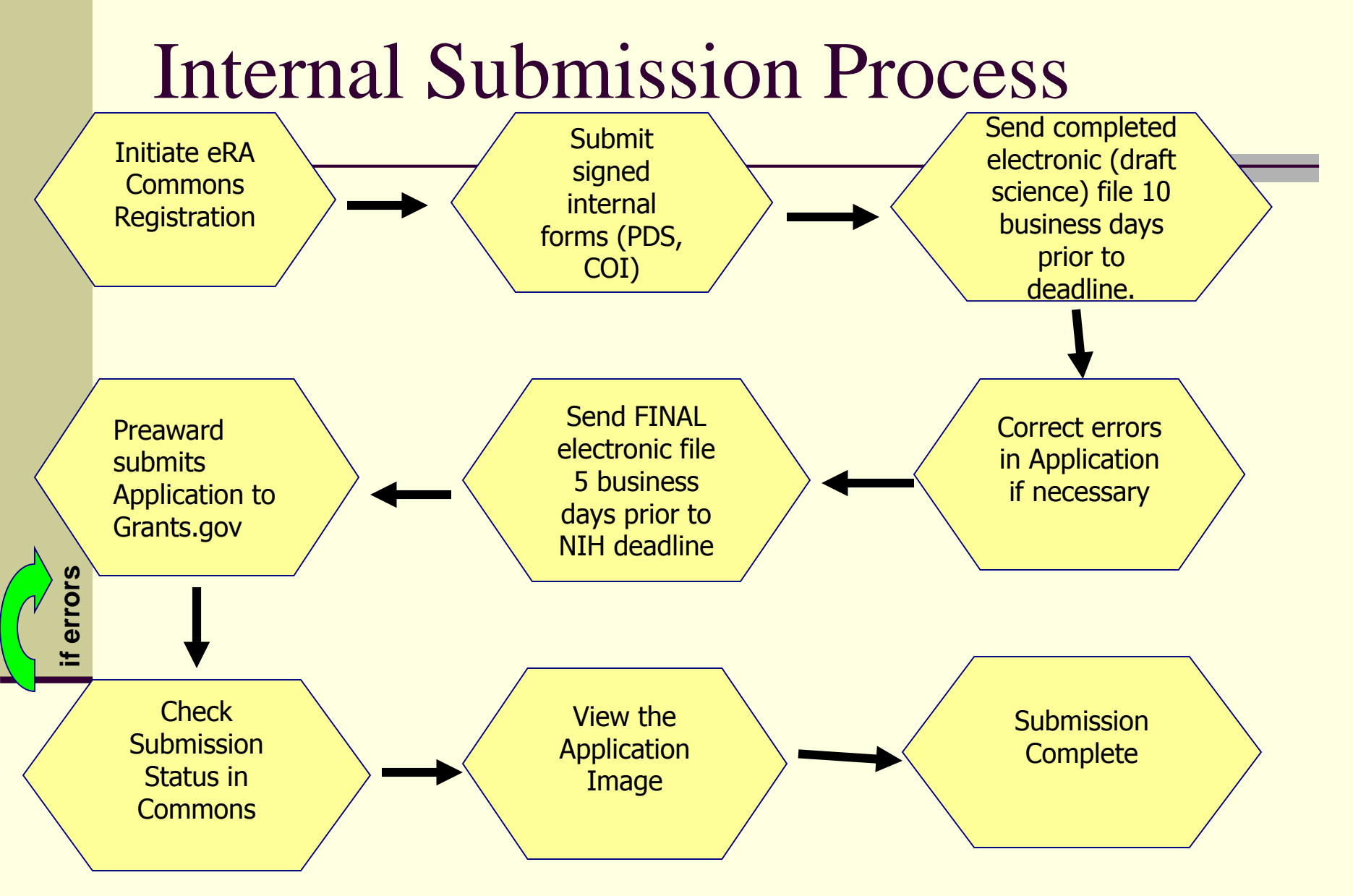

# After SubmissionWhat Next?

- PreAward receives four e-mail confirmations from Grants.Gov. (Can take up to 48 hours to complete.)
- The eRA Commons software checks the applications against NIH Business Rules – the complete list of validation checks can be reviewed in detail at <u>http://era.nih.gov/ElectronicReceipt/prepare\_app.htm#5</u>.
- The final confirmation from Grants.gov tells us that the application has been received by NIH.
- The last (5<sup>th</sup>) e-mail notice will come from eRA Commons to both SO and PI; either "Validations Complete-Check Assembled Package" or "Action Required to Continue..."

### When Application is Received by NIH

- PI and PreAward official log in to eRA Commons and review assembled application and list of any warnings and/or errors.
- 2 Business days to review: if acceptable, no action needed, if unacceptable, PreAward rejects application.
- If rejected, PI corrects errors and submission process starts again.
  - IMPORTANT: As of January 25, 2011, post due date correction of errors or warnings resulting from applicant error will render the submission officially late. Such submissions will either be rejected by the portal if the opportunity has closed, or will simply not be reviewed.

# Avoiding Common Causes for Rejected Applications

#### File and/or attachments must be in proper PDF <u>format</u>

Other formats may be allowed through Grants.gov but are not accepted by NIH. Make sure you have a compatible version of Adobe (8.3 or later).

### Special characters not allowed in file names

For instance, brackets such as "[" and "]" are not accepted. Avoid blank spaces in file names.

#### Signature must be turned "off"

When using Adobe Acrobat, <u>the</u> <u>signature has to be "off"</u> when you create the originals. Go to the security options menu selection in Adobe to ensure the signature is off. If you do not have the originals, copy the content of the signed documents and create a new document. Save this document without signing it.

#### Do not submit protected PDF documents

Make sure security settings are not marked. Check Document Security tab under Document Properties (directly from the tab) and set the security parameters to ensure open access so NIH can process the content. Do not password protect or mark Content Extraction or Copying; Document Assembly, etc. as "Not Allowed."

NOTE: If you are having trouble fixing the PDF settings, simply cut and paste from the PDF document into a Microsoft Word document and then reconvert (in some cases it may be better to use another PDF converter).

# More Common Causes for Rejected Applications

#### PDF documents must not be saved with editable fields

Do not save PDF files with fields that can be changed. If for example, you are using Adobe, use your PDF printer tool (Go to File and click on Print and select the output device for printing to Adobe PDF) to create an Adobe PDF print version file. <u>Send the</u> <u>Adobe PDF print version file,</u> not the original editable version. If you do not have a PDF print tool, click on the link below to see a recommended list of tools:

http://www.grants.gov/assets/ PDFConversion.pdf

BE SURE TO USE NEW DUNS NUMBER: 829868723.

#### Must have correct Commons User ID:

The application must include the PI's Commons User ID in the field called "<u>Credential</u>, e.g. agency login."

This field is not marked as required on the governmentwide form but is required by NIH.

See full list of most common errors in NIH Handout.

NOTE: <u>Applicants have to</u> <u>read the agency specific</u> <u>instruction in the application</u> <u>guide to know what to include</u> <u>in this field.</u>

### eRA Commons Status Page

| Commons \$        | Status Query - Status Re                  | esult - Recent/Pending e               | Submissions Search - Windows Internet Explorer                                                    |                  |                     |                           |                                            |
|-------------------|-------------------------------------------|----------------------------------------|---------------------------------------------------------------------------------------------------|------------------|---------------------|---------------------------|--------------------------------------------|
| 😔 💿 🗸             | 🙋 https://commons.e                       | era.nih.gov/commons/s                  | atus/eSubmissionsSearchResult.jsp                                                                 |                  | -                   | 🔒 🍫 🗙 Googli              | ب                                          |
| File Edit         | View Favorites To                         | ols Help                               |                                                                                                   |                  |                     |                           |                                            |
| Links 💋 Cu        | stomize Links 🛛 🙋 Bann                    | ner Log-in InfoEd L                    | g-in 🙋 Learning Central _ Login 👩 MyUNM \land Preaward Home \land Help Desk \land HSLIC 👩 Windows |                  |                     |                           | 🧞 🗸                                        |
| 😭 🏟 👔             | 🍯 Commons Status Que                      | ery - Status Result - Rece             | nt/                                                                                               |                  |                     | 🟠 🔹 🔊 🔹                   | 🖶 🔻 🔂 Page 🔻 🍈 Tools 👻                     |
|                   | Electronic                                | c Research Adm                         | inistration                                                                                       |                  | Welcome rfbc        | ofman                     |                                            |
|                   |                                           | Con                                    | nmons                                                                                             |                  | Authority: AA       | SO                        | Log-out                                    |
| Home Adn          | Sponsored by A<br>nin Institution Profile | National Institute<br>Personal Profile | s of Health Version 2.21.1.14<br>tatus eSNAP xTrain Links eRA Partners Help                       |                  |                     |                           |                                            |
| Statue            | Posult Poso                               | nt/Ponding of                          | ubmissions Soarch @                                                                               |                  |                     |                           |                                            |
| Status            | Result - Rece                             | nurenuing ea                           |                                                                                                   |                  |                     |                           |                                            |
| Application       | Grants.gov Tracking                       |                                        |                                                                                                   | <b></b>          | e Submission Status | Show All Prior            | Δ 1 - 16 of <b>16</b> 1 Δ                  |
| ID                | ₹#                                        | eSubmission Status                     | Proposal litte                                                                                    | PI Name          | Date 🔷              | Errors                    | Action                                     |
|                   | GRANT10270039                             | eSubmission Error                      |                                                                                                   |                  | 5/4/2009 13:58:13   | Show All Prior Errors     |                                            |
| <u>AN:3179486</u> | GRANT10298048                             | Pending Verification                   |                                                                                                   |                  | 5/3/2009 13:26:20   | Show All Prior Errors     | Transmittal Sheet   Reject<br>eApplication |
| <u>AN:3178284</u> | GRANT10294511                             | Pending Verification                   |                                                                                                   |                  | V 5/2/2009 10:28:43 | Show All Prior Errors     | Transmittal Sheet   Reject<br>eApplication |
| AN:3178012        | GRANT10293660                             | Pending Verification                   |                                                                                                   |                  | 5/2/2009 7:7:45     | Show All Prior Errors     | Transmittal Sheet   Reject<br>eApplication |
| <u>AN:3174979</u> | GRANT10281580                             | Pending Verification                   |                                                                                                   |                  | 5/1/2009 23:49:45   | Show All Prior Errors     | Transmittal Sheet   Reject<br>eApplication |
| AN:3174927        | GRANT10281477                             | Pending Verification                   |                                                                                                   |                  | 5/1/2009 23:29:19   | Show All Prior Errors     | Transmittal Sheet   Reject<br>eApplication |
| AN:3174900        | GRANT10281386                             | Pending Verification                   |                                                                                                   |                  | 5/1/2009 23:17:54   | Show All Prior Errors     | Transmittal Sheet   Reject<br>eApplication |
| <u>AN:3174809</u> | GRANT10281199                             | Pending Verification                   |                                                                                                   |                  | 5/1/2009 22:50:55   | Show All Prior Errors     | Transmittal Sheet   Reject<br>eApplication |
|                   | GRANT10282402                             | eSubmission Error                      |                                                                                                   |                  | 5/1/2009 21:51:50   | Show All Prior Errors     |                                            |
| AN:3174049        | GRANT10278779                             | Pending Verification                   |                                                                                                   |                  | 5/1/2009 19:0:53    | Show All Prior Errors     | Transmittal Sheet   Reject<br>eApplication |
| <u>AN:3173708</u> | GRANT10277252                             | Pending Verification                   |                                                                                                   |                  | 5/1/2009 18:0:5     | Show All Prior Errors     | Transmittal Sheet   Reject<br>eApplication |
| ANI:2172209       | GRANT10277552                             | eSubmission Error                      |                                                                                                   |                  | 5/1/2009 16:35:8    | Show All Prior Errors     | Transmittel Sheet   Reject                 |
| AIN.3173206       | GRANT 10290343                            | Fending venication                     |                                                                                                   |                  | 5/1/2009 13.22.57   | Show AILFIIOLEITOIS       | eApplication                               |
| AN:3173154        | GRANT10277376                             | Pending Verification                   |                                                                                                   |                  | 5/1/2009 11:38:5    | Show All Prior Errors     | Transmittal Sheet Reject                   |
| <u>AN:3171841</u> | GRANT10274496                             | Pending Verification                   |                                                                                                   |                  | 4/30/2009 1:17:28   | Show All Prior Errors     | Transmittal Sheet   Reject                 |
|                   | GRANT10267482                             | eSubmission Error                      |                                                                                                   |                  | 4/26/2009 12:52:29  | Show All Prior Errors     |                                            |
| Export to E       | xcel Show Query                           | Print Hitlist                          |                                                                                                   |                  |                     |                           |                                            |
|                   |                                           |                                        |                                                                                                   |                  |                     |                           |                                            |
| [Contact Lie#     | Jain Deck   Privocy Noti-                 | ca   Disclaimer   Access               | ixility 1                                                                                         |                  |                     |                           |                                            |
| Natio             | onal Institutes of Health                 | (NIH) Depar                            | i <u>ment of Health</u> © 2009 NIH. All Rights Reserved.                                          |                  |                     |                           |                                            |
| 3000 €<br>€       | Rockville Pike<br>esda, Maryland 20892    |                                        | Iman Services Screen Rendered. 05/04/2009 05:27:04 EDT<br>Screen Id: STA4054                      |                  |                     |                           | GRANTS.GOV                                 |
| Done              |                                           |                                        |                                                                                                   |                  | Integration         | ernet   Protected Mode: ( | Off € 100% -                               |
| <b>A</b>          |                                           | A 📕 🗞 👘                                | Novell GroupWise 🁔 🁔 NIH Training Materi 📪 Sample Grant Appli 🧑 Microsoft PowerPoi                | Commons Status Q |                     |                           | < 🚍 🕵 📑 👀 3:28 PM                          |
|                   |                                           |                                        |                                                                                                   |                  |                     |                           |                                            |

| Æ Errors/Warnings for | Prior Failed eSubmissions - Internet Explorer, optimized for Bing and MSN                                                                                                    | Ъ×                      |
|-----------------------|----------------------------------------------------------------------------------------------------|-------------------------|
|                       | /public.era. <b>nih.gov</b> /commons/status/eSubmissionPriorErrors.do?trackingNumber=GRANT11093958                                                                                                    | <b>P</b> -              |
| File Edit View Favor  | rites Tools Help                                                                                                    |                         |
| 🛛 🗶 🍕 Convert 🔻 🔂 S   | Select                                                                                                    |                         |
| Favorites             | InfoEd Log-in 🍘 Preaward UNM Health Scien 🍘 MyUNM 🍘 Banner Log-on 🍘 Learning Central → Login 🍘 Help Desk 🍘 Staff Council University of 🦉 UNM School of Law 🦉 Web Slice Gallery 🔻                                                                                                    |                         |
| Errors/Warnings for P | Prior Failed eSubmis                                                                                                    | <b>}</b> ▼ <sup>*</sup> |
| Errors/Warning        | gs for Prior Failed eSubmissions                                                                                                    |                         |
|                       |                                                                                                    |                         |
|                       |                                                                                                    |                         |
|                       |                                                                                                    | l                       |
| GRANT110939:          | 58 2012-03-23                                                                                                    |                         |
| WARNING               | The human subject assurance number entered in the Other Project Information component does not match what is in the eRA Commons profile for your organization. There are rare cases where this is permissible. Please make sure that the correct number is entered on the Other Project Information page. If not, correct and resubmit. Note, if you do not have an approved assurance on file with OHRP and have inserted "None" in the Human Subject Assurance Number, no correction is necessary. (3.5.1) | n<br>t                  |
| GRANT110938           | 75 2012-03-23                                                                                                    |                         |
| ERROR                 | The organization name for Key Person Vince Calhoun must be provided on the Senior/Key Person page. (4.8.1)                                                                                                    |                         |
| WARNING               | The human subject assurance number entered in the Other Project Information component does not match what is in the eRA Commons profile for your organization. There are rare cases where this is permissible. Please make sure that the correct number is entered on the Other Project Information page. If not, correct and resubmit. Note, if you do not have an approved assurance on file with OHRP and have inserted "None" in the Human Subject Assurance Number, no correction is necessary. (3.5.1) | n<br>t                  |
|                       |                                                                                                    |                         |

<u>Close</u>

# Complete Submission

| Status Information - Microsof                                                                                                    | t Internet Explorer                     |                      |                                         |                                                                                                    | _ & ×    |
|----------------------------------------------------------------------------------------------------|-----------------------------------------|----------------------|-----------------------------------------|----------------------------------------------------------------------------------------------------|----------|
| <u></u>                                                                                                    | <u>H</u> elp                            |                      |                                         |                                                                                                    | <b>.</b> |
| Address 🗃 https://commons.era.nih.g                                                                                                    | ov/commons/status/generic               | StatusInformation.j: | sp                                      |                                                                                                    | 🝷 🔁 Go   |
| 🕒 Back 🔻 🕗 👻 😰 🏠 🌟 Fi                                                                                                    | avorites  🍪 🕹 🛛 Failed to               | retrieve buttons fro | om MyWebSearch. Re                      | try                                                                                                    | \$       |
| MAdobe - Y! - @ -                                                                                                    | ✓ Search We                             | eb ᠇ 🗛 Upgrade N     | low! • 🖉 🖻 • 👲 • 🕻                      | 🔊 🖂 Mail 👻                                                                                               | **       |
| General Grant Information         Status:       Scientific Revise         Institution Name:       UNIVERSITY O         School Name:       Division Name:         Department Name:       Department Name:         PI Name:       Grant #:         Proposal Title:       08/07/2006         Last Status Update Date:       08/13/2006         Current Award Notice Date:       Grants.gov         Project Period Begin Date:       08/01/2007         Project Period End Date:       07/31/2010 | w Group review pending.<br>F NEW MEXICO |                      | οιι<br>Αρ<br>Αρ<br>Αρ<br>Αρ<br>Αρ<br>Αρ | Application<br>Application<br>pendix 2<br>upendix 3<br>upendix 4<br>upendix 5<br>Submission Cover Letter |          |
| eApplication Status: Submission Co                                                                                                    | Institute or Center (                   | lesimment            |                                         |                                                                                                    |          |
| Effective Date Status Message                                                                                                    | Institute or Center                     | ssignment            |                                         | Assianmen                                                                                                | t Date   |
| 08/13/2006 Scientific Review Group review pe                                                                                                    | nding. NATIONAL INSTITUT                | E OF DENTAL & CRANI  | OFACIAL RESEARCH (Primary               | ) 08/11/2006                                                                                             | ,        |
| 08/07/2006 Application entered into system                                                                                                    |                                         |                      |                                         |                                                                                                    |          |
| Application Information                                                                                                    | Study Section                           | Ach                  | isory Council(AC) Information           |                                                                                                    |          |
| Award Document Number: RDE018272A                                                                                                    | Scientific Review Group:                | ZDE1 SK (21)         |                                         |                                                                                                    |          |
| FSR Accepted Code: N                                                                                                    | Council Meeting Date(YYYYMM):           | 200701               |                                         |                                                                                                    |          |
| Contacts                                                                                                    |                                         |                      |                                         |                                                                                                    |          |
| Administration                                                                                                    | Name                                    | Phone                | Email                                   |                                                                                                    |          |
| Grants Management Specialist(GMS)                                                                                                    | Pham, Helen                             | 301-594-7704         | phamh@mail.nih.gov                      |                                                                                                    |          |
| Program Official(PO)                                                                                                    | Hunziker, Rosemarie                     | 301-451-3888         | hunzikerr@nidcr.nih.gov                 |                                                                                                    |          |
|                                                                                                    |                                         |                      |                                         |                                                                                                    |          |
|                                                                                                    |                                         | Back                 |                                         |                                                                                                    | -        |
| <i>ø</i>                                                                                                    |                                         |                      |                                         | 😭 🔇 Internet                                                                                             |          |
| 🏽 🕂 🖓 🌚 🥩 🌳 🔹                                                                                                    | O:\DA                                   | 餐 Statu 🧕            | ) <b>5 12 () 19 2 ()</b>                | 🍮 💟 🕸 🗗 N                                                                                                | 8:09 AM  |

# **Preparation Checklist**

- Ensure PI has NIH E-Commons user ID, remembers password & has filled in all personal info.
- Ensure the correct DUNS number for UNM HSC is entered on page one of the SF424: 829868723.
- Remind your PreAward person to make sure that the PI has been affiliated with our new HSC DUNS number. (Especially important if PI does not submit a lot of grant applications.)
- Ensure PI has PDF Software and is trained in use. Adobe Reader 8.3 or later is needed to complete/convert forms.
- Ensure PI Always Reads Application
- Ensure PI attends or has their staff attend the HSC training or goes online to <u>http://era.nih.gov/ElectronicReceipt/training.htm</u> and practices the demo application.
- Ensure HSC timelines are followed.

# E-Commons – Fill in all Personal Info After Registered

| Step | )    |
|------|------|
| thro | ugh  |
| and  | fill |
| out  |      |

| Personal Information - Microsoft I                                           | nternet Explorer                      |                                                                                                    |
|------------------------------------------------------------------------------|---------------------------------------|----------------------------------------------------------------------------------------------------|
| <u>E</u> ile <u>E</u> dit ⊻iew F <u>a</u> vorites <u>T</u> ools <u>H</u> elp |                                       | AT                                                                                                    |
| 🚱 Back 🝷 📀 🕤 🚺 🛃 🏠 🌟 Favorites                                               | <b>@</b> 실                            |                                                                                                    |
| Address 🚳 https://commons.era.nih.gov/commons/pro                            | file/personalInfo.jsp                 | 💌 ラ Go 🛛 Links 🎽 📆 👻                                                                                            |
| Google ▼ G Search ▼ :                                                        | 🚿 🎴 PageRank 🔯 4 blocked 🛛 🖑          | Check 🝷 🖄 AutoLink 👻 🗐 AutoFill 🔤 Options 🖉                                                                     |
| eRA Common                                                                   | HEALTH                                | Welcome rvinyard<br>Institution: UNIVERSITY OF NEW MEXICO ALBUQUERQUE<br>Authority: AO SO Log-out               |
| Home Admin Institution Profile Personal Profile                              | Status eSNAP Links Help               | osidential Address Degrees Dublications                                                                         |
| Personal Information @                                                       |                                       |                                                                                                    |
| * indicates required field                                                   |                                       |                                                                                                    |
| Identifiand Information                                                      |                                       |                                                                                                    |
| Name Prefix:                                                                 | First Name <sup>,*</sup>              | Rena                                                                                                    |
| Middle Name:                                                                 | Last Namo:*                           | Vinvard                                                                                                    |
| Name Suffix                                                                  | East Name.                            | ringand and a second second second second second second second second second second second second second second |
|                                                                              | 33N.                                  | (mm(ddbaaa)                                                                                                    |
| Gender:* FEMALE 🔽                                                            | DOB:*                                 | 04/22/1956 Withheld?                                                                                            |
| U.S. Citizenship: CITIZEN                                                    | Citizenship Country:                  | v                                                                                                    |
| eRA Email:* HSC-PreAward@salud.unm.edu                                       | System<br>Notifications: <sup>*</sup> | Yes 🗸                                                                                                    |
|                                                                              |                                       |                                                                                                    |
| Disabilities (select all that apply)                                         | 1601-0                                |                                                                                                    |
| Missing Extremities                                                          |                                       |                                                                                                    |
| Partial Paralycic                                                            | Complete :                            |                                                                                                    |
| Sneech                                                                       | Motor (tem                            | n code)                                                                                                    |
| Other                                                                        |                                       |                                                                                                    |
|                                                                              | Submit Bese                           | t Cancel                                                                                                    |
| Ē                                                                            |                                       | 🔒 🔮 Internet                                                                                                    |
| 🛃 start 📄 🕼 😂 🕄 😂 📨 🖾 💆                                                      | » 🖉 Р., 🕲 D.,                         | 🗘 27 🖉 😹 🥙 💟 N 8:16 AM                                                                                          |

Now Let's Complete the Application!

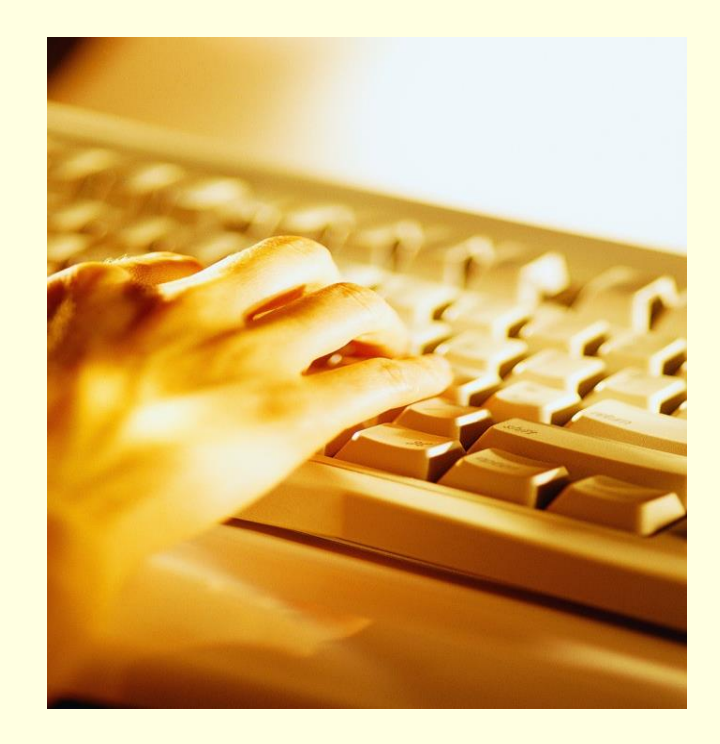

Ż

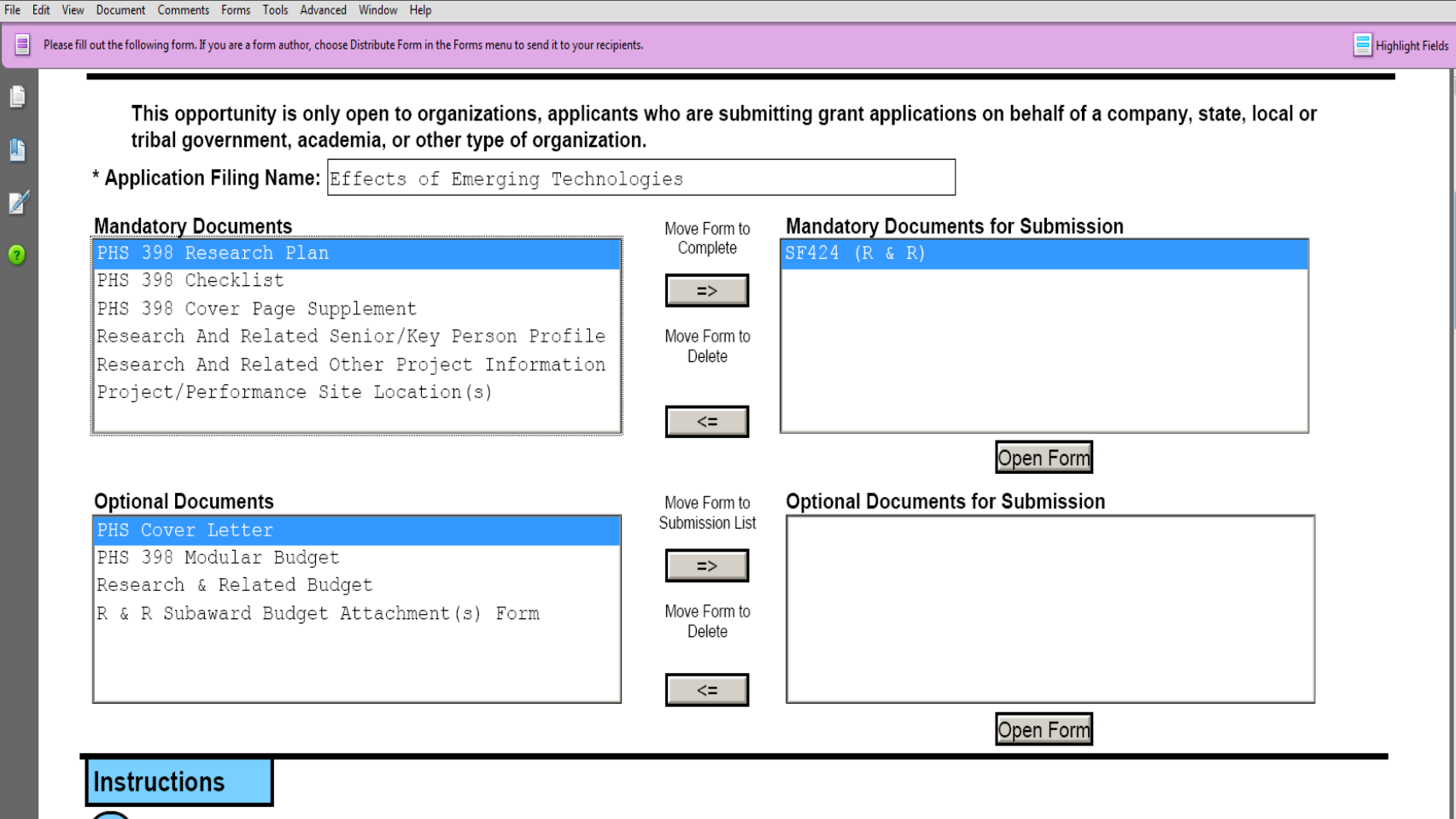

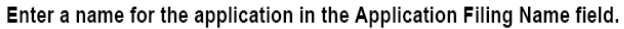

- This application can be completed in its entirety offline; however, you will need to login to the Grants.gov website during the submission process.
- You can save your application at any time by clicking the "Save" button at the top of your screen.
- The "Save & Submit" button will not be functional until all required data fields in the application are completed and you clicked on the "Check Package for Errors" button and confirmed all data required data fields are completed.

Open and complete all of the documents listed in the "Mandatory Documents" box. Complete the SF-424 form first.

- It is recommended that the SF-424 form be the first form completed for the application package. Data entered on the SF-424 will populate data fields in other mandatory and optional forms and the user cannot enter data in these fields.

\_ 0 ×

# Completing the SF424 (R&R)

Consolidates forms used by Federal grant making agencies so applicants can use familiar forms regardless of the program or agency.

- FOA will indicate which components are required, and which are optional.
  - Not all components will be used for FOA.
- You have to complete a <u>new</u> SF424 for each project, and you may not use ANY sample form package.

| the following form. If you are a form author, choose Distribute Form in the Forms menu to send it to your recipients.                                                                                                    |                                                                                                    |
|----------------------------------------------------------------------------------------------------|----------------------------------------------------------------------------------------------------|
| View Burden Statement                                                                                                    | OMB Number: 4040-000                                                                                                    |
| APPLICATION FOR FEDERAL ASSISTANCE                                                                                                    | Expiration Date: 06/30/201                                                                                                    |
| SF 424 (R&R)                                                                                                    |                                                                                                    |
| 1. * TYPE OF SUBMISSION                                                                                                    | 4. a. Federal Identifier                                                                                                    |
| Pre-application X Application Changed/Corrected Application                                                                                                    | tion h Ageney Boyting Identifier                                                                                                    |
| 2. DATE SUBMITTED Applicant Identifier                                                                                                    | b. Agency Routing identifier                                                                                                    |
| HSC-15000                                                                                                    |                                                                                                    |
| 5. APPLICANT INFORMATION                                                                                                    | * Organizational DUNS: 829868723                                                                                                    |
| * Legal Name: University of New Mexico Health Sciences                                                                                                    | Center                                                                                                    |
| Department: PreAward Services, HSC Division:                                                                                                    | Financial Services                                                                                                    |
| * Street1: MSC09 5220                                                                                                    |                                                                                                    |
| Street2: 1 University of New Mexico                                                                                                    |                                                                                                    |
| * City: Albuquerque County / F                                                                                                    | Parish: Bernalillo                                                                                                    |
| * State: NM: New Mexico                                                                                                    | Province:                                                                                                    |
| * Country: USA: UNITED STATES                                                                                                    | • ZIP / Postal Code: 87131-0001                                                                                                    |
| Person to be contacted on matters involving this application                                                                                                    |                                                                                                    |
| Prefix: First Name: Rena                                                                                                    | Middle Name:                                                                                                    |
| Last Manife. Vinyard                                                                                                    |                                                                                                    |
| Phone Number: 505-272-6264 Fax Number: 5                                                                                                    | 505-272-0159                                                                                                    |
| Email. HSC-Preaward@salud.unm.edu                                                                                                    |                                                                                                    |
| A TEAM OVER DENTIFICATION (EI/I) as (TI/I)                                                                                                    |                                                                                                    |
| 6. * EMPLOYER IDENTIFICATION (EIN) or (TIN): 85-6000642                                                                                                    |                                                                                                    |
| b. * EMPLOYER IDENTIFICATION (EIN) or (TIN): 85-6000642 T. * TYPE OF APPLICANT: H: Public/State S S S S A S S S S S S S S S S S S S S S                                                                                                    | e Controlled Institution of Higher Edu<br>Archard Resource Margaret For multi-PI pro                                                                                                    |
| b. * EMPLOYER IDENTIFICATION (EIN) or (TIN): 85-6000642      7. * TYPE OF APPLICANT: H: Public/State     World GroupWare- And From High S. (http://tioseford.h.     GoodErOM: Sgif-Adde Acade Medicaid     Summet Comments Ferm Tools Advanced Window Help the following form. Type are a form subtro, choose Distribute Form in the Form menu to send it to your recipients.     New Resubmission A. Increase     Resubmission A. Increase                                                                                                    | e Controlled Institution of Higher Edu<br>For multi-PI pro<br>Lead PI infe<br>a Award B. Decrease Award C. Increase                                                                                                    |
| b. * EMPLOYER IDENTIFICATION (EIN) or (TIN): 85-6000642  7. * TYPE OF APPLICANT: H: Public/State  9. * A dot Application  9. * A dot Application  9.  | e Controlled Institution of Higher Edu<br>For multi-PI pro<br>Lead PI info<br>specify):<br>What the Associated                                                                                                    |
| b. * EMPLOYER IDENTIFICATION (EIN) or (TIN): 85-6000642 T. * TYPE OF APPLICANT: H: Public/State State | e Controlled Institution of Higher Edu<br>For multi-PI pro<br>Lead PI info<br>specify):<br>What other Agencies?                                                                                                    |
| b. * EMPLOYER IDENTIFICATION (EIN) or (TIN): 85-6000642      7. * TYPE OF APPLICANT: H: Public/State     9                                                                                                    | e Controlled Institution of Higher Edu<br>Characterization of Higher Edu<br>For multi-PI pro<br>Lead PI info<br>specify):<br>What other Agencies?<br>TALOG OF FEDERAL DOMESTIC ASSISTANCE NUMBER:                                                                                          |
| b. * EMPLOYER IDENTIFICATION (EIN) or (TIN): 85-6000642      7. * TYPE OF APPLICANT: H: Public/State     Work GroupWare— & Morform Hughs & Company State     Work GroupWare— & Morform Hughs & Company State     Comments Terms Tools Advanced Window Hege     the following terms Tyou are form author, choose Distribute Ferm in the Forms menu to send it to your recipients.     New Resubmission A. Increase     Renewal Continuation Revision E. Other (s     * Is this application being submitted to other agencies? Yes NoX     9. * NAME OF FEDERAL AGENCY:     National Institutes of Health                                                                                                    | e Controlled Institution of Higher Edu<br>For multi-PI pro<br>Lead PI infe<br>specify):<br>What other Agencies?<br>TALOG OF FEDERAL DOMESTIC ASSISTANCE NUMBER:                                                                                                    |
| b. * EMPLOYER IDENTIFICATION (EIN) or (TIN): 85-6000642      7. * TYPE OF APPLICANT: H: Public/State     Wind Graphylor - Min form High     Work Graphylor - Min form High     Work Graphylor - Min form     Work Graphylor - Min form     Work Graphy     | e Controlled Institution of Higher Edu<br>For multi-PI pro<br>Lead PI infe<br>specify):<br>What other Agencies?<br>TALOG OF FEDERAL DOMESTIC ASSISTANCE NUMBER:                                                                                                    |
| b. * EMPLOYER IDENTIFICATION (EIN) or (TIN): 85-6000642      7. * TYPE OF APPLICANT: H: Public/State     Wind Graphylor - & Mai Form Haphs & & Marginerators     Wend Graphylor - & Mai Form Haphs & & Marginerators     Wend Graphylor - & Mai Form Haphs & & Marginerators     Wend & Annahaman Marginerators     Wend & Construction & Marginerators     Wend & Construction & Marginerators     Wend & Construction & Marginerators     New Resubmission A. Increase     Renewal Continuation Revision & C. Other (st     * Is this application being submitted to other agencies? Yes No X  9. * NAME OF FEDERAL AGENCY:     National Institutes of Health  11. * DESCRIPTIVE TITLE OF APPLICANT'S PROJECT: Effects of Emerging Cellular Technologies on Cancer H                                                                                                    | e Controlled Institution of Higher Edit<br>For multi-Pl pro-<br>Lead Pl infe<br>goes here<br>What other Agencies?<br>TALOG OF FEDERAL DOMESTIC ASSISTANCE NUMBER:<br>Health Care                                                                                                    |
| EMPLOYER IDENTIFICATION (EIN) or (TIN): 85-6000642      .* TYPE OF APPLICANT:     H: Public/State     Wood Graphylor - 2 Mai Form Hughs. (> May/Mood Constrained     Comments Form Tools Advanced Window Hug     Mer Comments Form Tools Advanced Window Hug     Mer Comments Form Tools Advanced Window Hug     Mer Comments Form Tools Advanced Window Hug     New Resubmission A. Increase     Renewal Continuation Revision E. Other (s     * Is this application being submitted to other agencies? Yes No      9.* NAME OF FEDERAL AGENCY:     National Institutes of Health     TITLE:     Effects of Emerging Cellular Technologies on Cancer H     12. PROPOSED PROJECT:     * 13. CONGRESSIONAL DISTR                                                                                                    | e Controlled Institution of Higher Edu<br>For multi-Pl pro-<br>Lead Pl info<br>goes here<br>What other Agencies?<br>TALOG OF FEDERAL DOMESTIC ASSISTANCE NUMBER:<br>Health Care                                                                                                    |
|                                                                                                    | e Controlled Institution of Higher Edu<br>For multi-Pl pro-<br>Lead Pl info<br>goes here<br>What other Agencies?<br>TALOG OF FEDERAL DOMESTIC ASSISTANCE NUMBER:<br>Health Care                                                                                                    |
|                                                                                                    | e Controlled Institution of Higher Edu<br>For multi-Pl pro-<br>Lead Pl info<br>goes here<br>What other Agencies?<br>TALOG OF FEDERAL DOMESTIC ASSISTANCE NUMBER:<br>Health Care                                                                                                    |
| b.* EMPLOYER IDENTIFICATION (EIN) or (TIN): 85-6000642  7.* TYPE OF APPLICANT: H: Public/State Commet: Permit Tools Advanced Window Hugh Commet: Fermi Tools Advanced Window Hugh Commet: Fermi Tools Commet: Fermi Tools Advanced Window Hugh Commet: Fermi Tools Advanced Window Hugh Commet: Fermi Tools Commet: Fermi Tools Commet: Ferm | e Controlled Institution of Higher Edu<br>L'Elfareguéres Avard C. Increase<br>specify):<br>What other Agencies?<br>TALOG OF FEDERAL DOMESTIC ASSISTANCE NUMBER:<br>Health Care<br>RICT OF APPLICAN<br>IFORMATION<br>Middle Name:                                                           |
| b.* EMPLOYER IDENTIFICATION (EIN) or (TIN):       85-6000642         7.* TYPE OF APPLICANT:       H: Public/State         * Build Comment       Novel Group/Netword       Multiform Hughts       Charge/Multiform Hughts         * Build Comment       Form Tools Advanced Window Hughts       Charge/Multiform Hughts       Charge/Multiform Hughts         * Comment       Form Tools Advanced Window Hughts       Comments       Comments       Comments         * Is this application being submitted to other agencies?       Yes:       No.X         9.* NAME OF FEDERAL AGENCY:       10. CAT         National Institutes of Health       TITLE:         Effects of Emerging Cellular Technologies on Cancer H         12. PROPOSED PROJECT:       * 13. CONGRESSIONAL DISTR         * Start Date       02/28/2013         14. PROJECT DIRECTOR/PRINCIPAL INVESTIGATOR CONTACT IN         Prefix:       pr.         * First Name:       Bunny         * Last Name:       Flower                                                                                                    | e Controlled Institution of Higher Edu<br>For multi-PI pro<br>Lead PI infe<br>goes here<br>specify):<br>TALOG OF FEDERAL DOMESTIC ASSISTANCE NUMBER:<br>Health Care<br>RICT OF APPLICAN<br>IFORMATION<br>Suffix: ph.D.                                                                     |
| b.* EMPLOYER IDENTIFICATION (EIN) or (TIN):       85-6000642         7.* TYPE OF APPLICANT:       H: Public/State         Image: State of the state of the state of                                                                                                    | e Controlled Institution of Higher Edu<br>For multi-Pl pro<br>Lead Pl infe<br>goes here<br>specify):<br>TALOG OF FEDERAL DOMESTIC ASSISTANCE NUMBER:<br>Health Care<br>RICT OF APPLICANCE<br>IFORMATION<br>Suffix: Ph.D.                                                                   |
| b. * EMPLOYER IDENTIFICATION (EIN) or (TIN):       85-6000642         7. * TYPE OF APPLICANT:       H: Public/State         * Work of Construct       Mole form Hights         * Work of Construct       Mole form Hights         * Work of Construct       Mole form Hights         * Work of Construct       Mole form Hights         * Mole Construct       Mole form Hights         * Mole Construct       Mole form Hights         * Mole Construct       Mole form Hights         * Mole Construct       Mole form Hights         * New       Resubmission       A. Increase         Renewal       Continuation       Revision         * Is this application being submitted to other agencies?       No.X         9. * NAME OF FEDERAL AGENCY:       10. CAI         National Institutes of Health       TITLE:         Effects of Emerging Cellular Technologies on Cancer H       Mole         03/01/2011       02/28/2013       Mole         Molo1       Mole Construct       Mole         Prefix:       Dr.       * First Name:       Bunny         * Last Name:       Flower       Position/Title:       * Organization Name:       University of New Mexico Health Scie                                                                                                    | e Controlled Institution of Higher Edu<br>For multi-Pl pro<br>Lead Pl infe<br>goes here<br>specify):<br>TALOG OF FEDERAL DOMESTIC ASSISTANCE NUMBER:<br>Health Care<br>RICT OF APPLICAN<br>FORMATION<br>Suffix: Ph.D.                                                                      |
| b. * EMPLOYER IDENTIFICATION (EIN) or (TIN):       85-6000642         7. * TYPE OF APPLICANT:       H: Public/State         * Build Computer -       * Mol form Hoths:       * Public/State         * Work of Computer -       * Mol form Hoths:       * Public/State         * Type OF APPLICANT:       H: Public/State         * Molection of the Advanced Advanced Mondow Hote       * Molection Hote       * Molection Hote         * Mem Computer Form: Tool: Advanced Window Hote       A. Increase         * New       Resubmission       A. Increase         * Renewal       Continuation       Revision       E. Other (stresses)         * Is this application being submitted to other agencies?       Yes       No/X         9. * NAME OF FEDERAL AGENCY:       10. CAT       TITLE:         Mational Institutes of Health       11.* DESCRIPTIVE TITLE OF APPLICANT'S PROJECT:       * Istat Date       * Ending Date         03/01/2011       02/28/2013       * 13. CONGRESSIONAL DISTR       NM-001         14. PROJECT DIRECTOR/PRINCIPAL INVESTIGATOR CONTACT IN       Prefix:       Dr.       *         * Last Name:       Elower       * First Name:       Bunny       *         * Last Name:       Elower       * Organization Name:       University of New Mexico Health Scie         Department:                                                                                                    | e Controlled Institution of Higher Edu<br>For multi-Pl pro-<br>Lead Pl infe<br>goes here<br>goes here<br>What other Agencies?<br>TALOG OF FEDERAL DOMESTIC ASSISTANCE NUMBER:<br>Health Care<br>RICT OF APPLICAN<br>Health Care<br>Suffix: [Ph.D. *]<br>ences Center<br>School of Medicine |
| b. * EMPLOYER IDENTIFICATION (EIN) or (TIN):       85-6000642         7. * TYPE OF APPLICANT:       H: Public/State         * Build Computer -       * Mol form Holps:       * Multiple State         * Type OF APPLICANT:       H: Public/State         * Build Computer -       * Mol form Holps:       * Multiple State         * Type OF APPLICANT:       * Multiple State       * Multiple State         * Is this application being submitsed winds       A. Increase         Renewal       Continuation       Revision       A. Increase         * Is this application being submitted to other agencies? Yes       NoX         9. * NAME OF FEDERAL AGENCY:       10. CAT         National Institutes of Health       TITLE:         Effects of Emerging Cellular Technologies on Cancer H         03/01/2011       02/28/2013         * Start Date       * Ending Date         03/01/2011       * First Name:         Bunny       * Last Name:         * Last Name:       Elower         Position/Title:       * Organization Name:         * Organization Name:       University of New Mexico Health Scie         Department:       Pediatrics         Division:       Street1:                                                                                                    | e Controlled Institution of Higher Edu<br>For multi-Pl pro-<br>Lead Pl infe<br>goes here<br>goes here<br>TALOG OF FEDERAL DOMESTIC ASSISTANCE NUMBER:<br>Health Care<br>RICT OF APPLICAN<br>House Suffix: ph.D                                                                             |
| b. * EMPLOYER IDENTIFICATION (EIN) or (TIN):       85-6000642         7. * TYPE OF APPLICANT:       H: Public/State         * Build Computer - Public (State       * New Hop's (Public (State)         * Type OF APPLICANT:       * New Hop's (Public (State)         * Type OF APPLICANT:       * New Hop's (Public (State)         * Is this application being submitseion       A. Increase         * Is this application being submitted to other agencies? Yes       No X         9. * NAME OF FEDERAL AGENCY:       10. CAT         Institutes of Health       TITLE:         2. PROPOSED PROJECT:       * 13. CONGRESSIONAL DISTR         * Statt Date       02/28/2013         03/01/2011       02/28/2013         * First Name:       Bunny         * Last Name:       Flower         Position/Title:       * Organization Name:         * Organization Name:       University of New Mexico         * Street1:       MSC10 5590         Street2:       1 University of New Mexico                                                                                                    | e Controlled Institution of Higher Edu<br>For multi-Pl pro-<br>Lead Pl infe<br>goes here<br>goes here<br>Talog of FEDERAL DOMESTIC ASSISTANCE NUMBER:<br>Health Care<br>RICT OF APPLICAN<br>FORMATION<br>Suffix: ph.D.                                                                     |
| b. * EMPLOYER IDENTIFICATION (EIN) or (TIN):       85-6000642         7. * TYPE OF APPLICANT:       H: Public/State         * Build Computer - Public (State       * New Hop :         * Of the state       * New Graphylogram         * Type OF APPLICANT:       * New Hop :         * New Resubmission       A. Increase         Renewal       Continuation         Revision       A. Increase         * Is this application being submitted to other agencies? Yes       No X         9. * NAME OF FEDERAL AGENCY:       10. CAT         Introl       Institutes of Health       TITLE:         Effects of Emerging Cellular Technologies on Cancer F       * Stat Date         03/01/2011       02/28/2013       NM-001         14. PROJECT DIRECTOR/PRINCIPAL INVESTIGATOR CONTACT IN       Prefix:         Prefix:       pr.       * First Name:         9. * Street T:       Wall of New Mexico       Keite         Organization Name:       University of New Mexico       Keite         Pogaization Name:       University of New Mexico       * Street1:         MSC10       5590       Street2:       1 University of New Mexico         * City:       Albuquerque       County / P                                                                                                    | e Controlled Institution of Higher Edu<br>For multi-Pl pro-<br>Lead Pl infe<br>goes here<br>goes here<br>goes here<br>Talog of FEDERAL DOMESTIC ASSISTANCE NUMBER:<br>Health Care<br>RICT OF APPLICAN<br>Hore Suffix: ph.D.                                                                |
| b. * EMPLOYER IDENTIFICATION (EIN) or (TIN):       85-6000642         7. * TYPE OF APPLICANT:       H: Public/State         * Build Computer       * Multiple Hughts         * Well Computer       * Multiple Hughts         * State       * New Computer         * New       Resubmission         * Renewal       Continuation         * Is this application being submitted to other agencies? Yes       NoX         9. * NAME OF FEDERAL AGENCY:       10. CAT         * Is this application being submitted to other agencies? Yes       NoX         9. * NAME OF FEDERAL AGENCY:       10. CAT         * Intional Institutes of Health       TITTLE         Effects of Emerging Cellular Technologies on Cancer H         * Statt Date       * Ending Date         03/01/2011       02/28/2013         * First Name:       Bunny         * Last Name:       Flower         Position/Title:       * Organization Name:         * Organization Name:       University of New Mexico Health Scie         Department:       Fediatrics       Division:         * Street1:       MSCI0 5590         Street2:       1 University of New Mexico         * City:       Albuquerque       County / P         * State:       MM: New Mexico </td <td>e Controlled Institution of Higher Edu<br/>For multi-Pl pro-<br/>Lead Pl infe<br/>goes here<br/>goes here<br/>goes here<br/>Talog of FEDERAL DOMESTIC ASSISTANCE NUMBER:<br/>Health Care<br/>RICT OF APPLICAN<br/>HEALTH Care<br/>BUT Suffix: Ph.D.<br/>Province:</td>                                                                                                    | e Controlled Institution of Higher Edu<br>For multi-Pl pro-<br>Lead Pl infe<br>goes here<br>goes here<br>goes here<br>Talog of FEDERAL DOMESTIC ASSISTANCE NUMBER:<br>Health Care<br>RICT OF APPLICAN<br>HEALTH Care<br>BUT Suffix: Ph.D.<br>Province:                                     |

#### SF424 (R&R) Cover Component Page 1

 Provides general information about the applicant organization and contact information for the PD/PI and AO (PreAward)

 Applicant identifier is
 PDS number assigned by PreAward

 Federal Identifier in field 4 is only for corrected applications, renewals or other submissions that have had previously assigned grant numbers. (8 character limit; i.e. CA123456)

# SF424 (R&R) - Cover Component

### Avoiding Errors - A Few Data Issues

Non-Competing Continuation s are processed through eRA Commons

#### Item 8, Type of Application--New Terminology

- New: A new application is expected to be substantially different in content and scope with more significant differences than are seen in a resubmitted application
- Resubmission is what we would normally consider a revision: a revised or amended application. (The term Revision is used differently by NIH—see below.) Only one resubmission is now allowed. PI's filing new submissions will be allowed the opportunity to make one major correction to their initial submission.
- Renewal is equivalent to a Competing Continuation
- Continuation is for non-competing continuations for only select agencies. It is equivalent to a Progress Report, so for the purposes of NIH and other PHS agencies, the box for Continuation will **not** be used and should **not** be checked. The eSNAP utility will be used for non-competing continuations.
- Revision is equivalent to a Competing Supplement (after initial award, it's used to request additional support for current period)
- Preapplication Do not use unless specifically instructed

# SF424 (R&R) - Cover Component Avoiding Errors – More Data Issues

- Item 5, Organizational DUNS: Must match DUNS in eRA Commons profile for Applicant Institution; again that number is 829868723
- Item 13, Congressional District: Should be listed in Alpha-numeric form with 2-letter State designation, a dash, and 3-digit district number; i.e.: NM-001, or NM-003, or NM-all
- Division means largest major sub-division, i.e.; School of Medicine, College of Pharmacy, College of Nursing.
- **Department** means main area of PI primary appointment, i.e.; Pathology, Pediatrics, etc.

### SF 424 (R&R) Cover Component Page 2

| he following form. If you are a form au                                                                                                    | nor, choose Distribute Form in                                                                                                    | the Forms menu to send it to y                                                                                                    | your recipients.                                                                        |                                              |                                                                                           |                                                                                              |                                                                                     |                                                        |
|----------------------------------------------------------------------------------------------------|----------------------------------------------------------------------------------------------------|----------------------------------------------------------------------------------------------------|-----------------------------------------------------------------------------------------|----------------------------------------------|-------------------------------------------------------------------------------------------|----------------------------------------------------------------------------------------------|-------------------------------------------------------------------------------------|--------------------------------------------------------|
| 15. ESTIMATED PRO                                                                                                    | JECT FUNDING                                                                                                    | i                                                                                                    |                                                                                         | 16. * IS A<br>ORDER 1                        | PPLICATION S<br>2372 PROCES                                                               | UBJECT TO I<br>S?                                                                            | EVIEW BY ST                                                                         | ATE EXECUTIV                                           |
| a. Total Federal Fund<br>b. Total Non-Federal<br>c. Total Federal & No<br>d. Estimated Program                                                                                                    | Requested<br>Funds<br>I-Federal Funds<br>Income                                                                                                    | 565, 458.00<br>0.00<br>565, 458.00<br>0.00                                                                                                    | tements conta                                                                           | a. YES<br>DA<br>b. NO                        | THIS PRE<br>AVAILABL<br>PROCESS<br>TE: PROGRAM<br>PROGRAM<br>REVIEW<br>e list of certific | APPLICATION<br>E TO THE ST/<br>FOR REVIEW<br>I IS NOT COV<br>I HAS NOT BE<br>Rations* and () | APPLICATION<br>TE EXECUTIVE<br>ON:<br>ERED BY E.O. 1<br>EN SELECTED                 | WAS MADE<br>E ORDER 12372<br>12372; OR<br>BY STATE FOR |
| 17. By signing this a<br>true, complete and a<br>terms if I accept an                                                                                                    | ccurate to the b<br>ward. I am awa                                                                                                    | est of my knowle<br>re that any false                                                                                                    | edge. I also p<br>, fictitious. or                                                      | provide the<br>fraudulen                     | required assu<br>t statements o                                                           | rances * and<br>r claims may                                                                 | igree to comply<br>subject me to c                                                  | y with any resu<br>riminal, civil, o                   |
| 17. By signing this is<br>true, complete and a<br>terms if I accept an<br>administrative pena<br>X * The list of certification<br>18. SFLLL or other I                                                                                                    | ccurate to the b<br>ward. I am awa<br>ities. (U.S. Cod<br>agree<br>as and assurances, c<br>xplanatory Doc                                                                                                    | est of my knowle<br>re that any false<br>e, Title 18, Section<br>r an Internet site when<br>umentation                                                                    | edge. I also p<br>, fictitious. or<br>on 1001)<br>re you may obtain                     | provide the                                  | required assu<br>t statements o<br>ntained in the anno                                    | rances * and<br>r claims may :<br>uncement or ager                                           | gree to comply<br>subject me to c                                                   | y with any resu<br>riminal, civil, or<br>ons.          |
| 17. By signing this is<br>true, complete and a<br>terms if I accept an<br>administrative pena<br>X * 'The list of certification<br>18. SFLLL or other I                                                                                                    | curate to the b<br>ward. I am awa<br>ities. (U.S. Cod<br>agree<br>as and assurances, o<br>xplanatory Doc                                                                                                    | est of my knowl<br>re that any false<br>e, Title 18, Section<br>r an Internet site when<br>umentation                                                                     | edge. I also p<br>, fictitious. or<br>on 1001)<br>re you may obtain                     | orovide the                                  | required assu<br>t statements o<br>ntained in the anno<br>Add Attachme                    | rances * and<br>r claims may :<br>uncement or ager<br>nt Delet                               | gree to compl<br>subject me to c<br>cy specific instructi<br>e Attachment           | y with any resu<br>riminal, civil, or<br>ons.          |
| 17. By signing this is<br>true, complete and a<br>terms if I accept an<br>administrative pena<br>[X] *<br>* The list of certification<br>18. SFLLL or other I<br>[                                                                                                    | curate to the b<br>ward. I am awa<br>ities. (U.S. Cod<br>agree<br>as and assurances, o<br>xplanatory Doc<br>essentative<br>                                                                                                    | est of my knowle<br>re that any false<br>e, Title 18, Section<br>r an Internet site when<br>umentation<br>ame: Your Prezion                                               | edge. I also p<br>, fictitious. or<br>on 1001)<br>re you may obtain                     | orovide the<br>fraudulen<br>this list, is co | required assu<br>t statements o<br>ntained in the anno<br>Add Attachme                    | rances * and<br>r claims may :<br>uncement or ager<br>nt Delet<br>Middle Nam<br>Suffix:      | Ingree to comply<br>ubject me to c<br>cy specific instruction<br>e Attachment<br>e: | vith any resu<br>riminal, civil, or<br>ons.            |
| 17. By signing this is<br>true, complete and is<br>terms if I accept an<br>administrative pena<br>is 'The list of certification<br>18. SFLLL or other I<br>19. Authorized Repr<br>Prefix:<br>* Last Name: Your<br>* Position/Title: Cont                                            | curate to the b<br>ward. I am awa<br>ities. (U.S. Cod<br>agree<br>is and assurances, o<br>xplanatory Doc<br>esentative<br>* First N<br>reAward Pers<br>cact & Grant                                                             | est of my knowl<br>re that any false<br>e, Title 18, Section<br>r an Internet site when<br>umentation<br>ame: Your Pref<br>on<br>Administrator                            | edge. I also p<br>, fictitious. or<br>on 1001)<br>re you may obtain<br>Award Perso      | brovide the<br>fraudulen<br>this list, is co | required assu<br>t statements o<br>ntained in the anno<br>Add Attachme                    | rances * and<br>r claims may :<br>uncement or ager<br>nt Delet<br>Middle Nam<br>Suffix:      | e:                                                                                  | vith any resu<br>riminal, civil, or<br>ons.            |
| 17. By signing this is<br>true, complete and a<br>terms if I accept an<br>administrative pena<br>X * 'The list of certification<br>18. SFLLL or other I<br>19. Authorized Repr<br>Prefix:<br>* Last Name: Your<br>* Position/Title: Cont<br>* Organization: Univ                    | curate to the b<br>ward. I am awa<br>ities. (U.S. Cod<br>agree<br>ss and assurances, o<br>xplanatory Doc<br>essentative<br>* First N<br>reAward Pers<br>cact & Grant<br>ersity of New                                           | est of my knowl<br>re that any false<br>e, Title 18, Section<br>r an Internet site when<br>umentation<br>ame: Your Prei<br>on<br>Administrator                            | edge. I also p<br>, fictitious. or<br>on 1001)<br>re you may obtain<br>Award Perso      | orovide the<br>fraudulen<br>this list, is co | required assu<br>t statements o<br>ntained in the anno<br>Add Attachme                    | rances * and<br>r claims may :<br>uncement or ager<br>nt Delet<br>Middle Nam<br>Suffix:      | e:                                                                                  | vith any resu<br>riminal, civil, or<br>ons.            |
| 17. By signing this is<br>true, complete and a<br>terms if I accept an<br>administrative pena<br>X * The list of certification<br>18. SFLLL or other I<br>19. Authorized Repr<br>Prefix:<br>* Last Name: Your<br>* Position/Title: Cont<br>* Organization: Univ<br>Department: PreA | curate to the b<br>ward. I am awa<br>ities. (U.S. Cod<br>agree<br>as and assurances, c<br>xplanatory Doc<br>essentative<br>* First N<br>* First N<br>* First N<br>* First N<br>* cact & Grant<br>ersity of Nev<br>ward Services | est of my knowl<br>re that any false<br>e, Title 18, Section<br>r an Internet site when<br>umentation<br>ame: Your Prej<br>on<br>Administrator<br>' Mexico Healt<br>, HSC | edge. I also p<br>, fictitious. or<br>on 1001)<br>re you may obtain<br>Award Perso<br>c | provide the<br>fraudulen<br>this list, is co | required assu<br>t statements o<br>ntained in the anno<br>Add Attachme                    | rances * and<br>r claims may :<br>uncement or ager<br>mt Delet<br>Middle Nam<br>Suffix:      | rgree to comply<br>subject me to c<br>cy specific instructi<br>e Attachment<br>e:   | vith any resu<br>riminal, civil, or<br>ons.            |

Note: Use the general **PreAward telephone** and fax numbers for your CGA's contact info, however, put their actual e-mail in the designated e-mail field. (This ensures all stakeholders receive necessary notifications.) **Disregard box #18.** Does not apply to us.

### Research and Related Project/Performance Site Locations

- Captures structured data for up to 29 additional locations Form will add a new block for each additional site. If an extra site block is added by mistake, use "Delete Entry" key. **Be sure to add any Subaward locations here**. Ignore checkbox at top of each block. (Does not apply to us.) Note that entry of Congressional Districts of actual project site locations has been relocated to this form.
- >30 locations information is provided in an attachment (*not structured data, just text*) and uploaded in the Additional Locations field
- Format for >30 available on SF424 (R&R) Forms Page: <u>http://grants.nih.gov/grants/funding/424/index.htm</u>

# **Project/Performance Site Location(s)**

#### NIH\_Live Sample\_ADOBE-FORMS-B.pdf - Adobe Acrobat Professional

File Edit View Document Comments Forms Tools Advanced Window Help

| Project/Performance Site Location(s)                                                                                                    |  |
|----------------------------------------------------------------------------------------------------|--|
| Project/Performance Site Primary Location                                                                                                    |  |
| Organization Name: University of New York and Health Sciences, Cantor                                                                                                    |  |
| organization Maine. University of New Mexico Health Sciences Center                                                                                                    |  |
| DUNS Number: 8298687230000                                                                                                    |  |
| * Street1: MSC09 5220                                                                                                    |  |
| Street2: 1 University of New Mexico                                                                                                    |  |
| * City: Albuquerque County: Bernalillo                                                                                                    |  |
| * State: NM: New Mexico                                                                                                    |  |
| Province:                                                                                                    |  |
| * Country LIGA + LINITERD STATES                                                                                                    |  |
| County, OSA. ONTIED STATES                                                                                                    |  |
| * ZIP / Postal Code: 87131-0001 * Project/ Performance Site Congressional District: NM-All                                                                                                    |  |
| * ZIP / Postal Code: 87131-0001 * Project/Performance Site Congressional District: NM-All  Project/Performance Site Location 1 I am submitting an application as an individual, and not on behalf of a company, state, local or tribal government, academia, or other type of organization.  Organization Name: Arizonal State University                                                                                                    |  |
| * ZIP / Postal Code: 87131-0001 * Project/ Performance Site Congressional District: NM-All  Project/Performance Site Location 1 I am submitting an application as an individual, and not on behalf of a company, state, local or tribal government, academia, or other type of organization.  Organization Name: Arizona State University  DUNG Number 000000000000000000000000000000000000                                                                                                    |  |
| * ZIP / Postal Code: 87131-0001 * Project/Performance Site Congressional District: NM-All Project/Performance Site Location 1 I am submitting an application as an individual, and not on behalf of a company, state, local or tribal government, academia, or other type of organization. Organization Name: Arizona State University DUNS Number: 00000000000                                                                                                    |  |
| * ZIP / Postal Code:       87131-0001       * Project/Performance Site Congressional District:       NM-All         Project/Performance Site Location 1       I am submitting an application as an individual, and not on behalf of a company, state, local or tribal government, academia, or other type of organization.         Organization Name:       Arizona State University         DUNS Number:       000000000000         * Street1:       1500 Main Street                                                                                                    |  |
| * ZIP / Postal Code: 87131-0001 * Project/Performance Site Congressional District: NM-All  Project/Performance Site Location 1 I am submitting an application as an individual, and not on behalf of a company, state, local or tribal government, academia, or other type of organization.  Organization Name: Arizona State University  DUNS Number: 00000000000 * Street1: 1500 Main Street  Street2:                                                                                                    |  |
| * ZIP / Postal Code:       87131-0001       * Project/Performance Site Congressional District:       NM-All         Project/Performance Site Location 1       I am submitting an application as an individual, and not on behalf of a company, state, local or tribal government, academia, or other type of organization.         Organization Name:       Arizona State University         DUNS Number:       000000000000000000000000000000000000                                                                                                    |  |
| * ZIP / Postal Code: 87131-0001 * Project/ Performance Site Congressional District: MM-All Project/Performance Site Location 1   am submitting an application as an individual, and not on behalf of a company, state, local or tribal government, academia, or other type of organization. Organization Name: Arizona State University DUNS Number: 00000000000 * Street1: 1500 Main Street Street2: * City: Tempe County: * State: AZ: Arizona                                                                                                    |  |
| * ZIP / Postal Code: 87131-0001 * Project/ Performance Site Congressional District: NM-All  Project/Performance Site Location 1   am submitting an application as an individual, and not on behalf of a company, state, local or tribal government, academia, or other type of organization.  Organization Name: Arizona State University  DUNS Number: 00000000000 * Street1: 1500 Main Street  Street2: * City: Tempe County: * State: AZ: Arizona Province:                                                                                                    |  |
| * ZIP / Postal Code: 87131-0001 * Project/ Performance Site Congressional District: MM-A11  Project/Performance Site Location 1 Im submitting an application as an individual, and not on behalf of a company, state, local or tribal government, academia, or other type of organization.  Organization Name: Arizona State University DUNS Number: 00000000000 * Street1: 1500 Main Street Street2: * City: Tempe County: * State: AZ: Arizona Province: * County: USA: UNITED STATES                                                                                                    |  |
| * ZIP / Postal Code: 87131-0001 * Project/ Performance Site Congressional District: NM-A11  Project/Performance Site Location 1   am submitting an application as an individual, and not on behalf of a company, state, local or tribal government, academia, or other type of organization.  Organization Name: Arizona State University DUNS Number: 00000000000 * Street1: 1500 Main Street Street2: * City: Tempe County: * State: A7: Arizona Province: * County: USA: UNITED STATES * ZIP / Postal Code: 852810001 * Project/ Performance Site Congressional District: AZ-001                                                                                                    |  |
| * ZIP / Postal Code:       87131-0001       * Project/ Performance Site Congressional District:       NM-A11         Project/Performance Site Location 1       Image: Image: Im |  |

### Component: Research and Related

### Other Project Information

- Major Change: Human Subjects number is now numeric only and requires 8 digits. The Human Subjects Assurance number should be entered in the following format: 00003255.
- Animal Welfare Assurance number is entered as A3350-01.
- Form Includes separate PDF attachments for
  - Project Summary/Abstract (Brief description/overview)
  - Project Narrative
    - Detail about how project will contribute to the Public Health. NIH will use this upload for the "Relevance" section of the Abstract
    - Separate component developed for Research Plan
  - Bibliography & References
    - Note: As of April 2008, NIH's Public Access Policy became effective, which mandates that all publications of NIH funded research be posted in Pub Med (see hand-out for proper format of citations)
  - Facilities & Other Resources: Describes project venue.
  - Equipment: This is for major items of equipment already available for use. List location and importance to project.

#### **Research and Related Other Project Information**

| NIH_Live Sample_ADOBE-FORMS-B.pdf<br>File Edit View Document Commen | if - Adobe Acrobat Professional<br>nts Forms Tools Advanced Window Help                                                                                                    |                       |
|---------------------------------------------------------------------|----------------------------------------------------------------------------------------------------|-----------------------|
| Please fill out the following form.                                 | If you are a form author, choose Distribute Form in the Forms menu to send it to your recipients.                                                                                                    | Highlight Fields      |
| <b>B</b>                                                            | RESEARCH & RELATED Other Project Information                                                                                                    |                       |
| -<br>2                                                              | 1. * Are Human Subjects Involved? X Yes No<br>1.a If YES to Human Subjects                                                                                                    |                       |
|                                                                     | If yes, check appropriate exemption number 1 2 3 4 5 6<br>If yes, check appropriate exemption number 1 2 3 4 5 6<br>If no, is the IRB review Pending? Yes No<br>IRB Approval Date:<br>Human Subject Assurance Number:<br>00003255<br>2.* Are Vertebrate Animals Used? Yes No<br>2.a. If YES to Vertebrate Animals<br>Is the IACUC review Pending? Yes No<br>IACUC Approval Date:<br>Animal Welfare Assurance Number<br>Animal Welfare Assurance Number<br>Animal Welfare Assurance Number<br>As * loses this project have an actual or potential impact on the environment? Yes No<br>4.b. If yes, please explain:<br>4.c. If this project has an actual or potential impact on the environment, has an exemption been authorized or an environmental assessment (EA) or<br>environmental impact statement (EIS) been performed? Yes No |                       |
| Ø                                                                   | 4.d. If yes, please explain:         5.* Is the research performance site designated, or eligible to be designated, as a historic place?         Yes         No         5.a. If yes, please explain:         6.* Does this project involve activities outside of the United States or partnerships with international collaborators?         Yes         No         6.a. If yes, identify countries:         6.b. Optional Explanation:         7.* Project Summary/Abstract         Project_Summary.pdf         Add Attachment       Delete Attachment         View Attachment         Project Narrative         Project_Narrative.pdf         Add Attachment       View Attachment                                                                                                    |                       |
|                                                                     | Deliver and a services Cited Bibliography_ReferenceCited.pdf     Add Attachment View Attachment                                                                                                    | ket. < 🖸 🎒 🗗 🕪 303.0M |

#### **Component: Research & Related Senior Key Persons - Data Issues**

- Degree type and year fields have been added to each Senior Key Person block. (Be sure PI has their profile up to date so that application information matches profile.)
- All Senior Key Persons with terminal degrees or titles of Post Doc or higher must have a Commons ID.
- Be sure to save file after every few entries as form can "lose" data if too many are added before saving.
- If an additional block is added in error, you must complete fields (with at least "dummy" information) in order to activate the "Delete Entry" button to delete.
- Make sure all biosketches are in current NIH format.
- Make sure to enter Key Persons of Subawardees.

|                    | RESEARCH & RELATED Senior/Key Person Profile (Expanded)                                                                                                    | Ser      |
|--------------------|----------------------------------------------------------------------------------------------------|----------|
|                    | PROFILE - Project Director/Principal Investigator                                                                                                    |          |
|                    | Prefix: br . * First Name: Bunny Middle Name:                                                                                                    |          |
|                    | *Last Name: plower Suffix Ph.D.                                                                                                    |          |
|                    | Position Vite: Division Chief Department Pediatrics                                                                                                    | Pei      |
|                    | Gigenzation memory intersity of see Hexico cesith sciences center ormanic portion of medicine  *Short' memory issue                                                                                                    |          |
|                    | STREE2: Interventur of New Mexico                                                                                                    |          |
|                    | * City: Albuquerque County/ Parish: Bernalillo                                                                                                    |          |
|                    | *State: IN: New Mexico Province:                                                                                                    | • Co     |
|                    | *Country: USA: UNITED STATES *Zp / Postal Code: 07131-0001                                                                                                    |          |
|                    | * Phone Number: 505-222-2222 Fax Number: 505-222-3333                                                                                                    | field    |
|                    | *E-Mait [bflower@salud.unm.edu                                                                                                    | neius    |
|                    | Credential, e.g., agency login. ptiover                                                                                                    |          |
|                    | * Project Role: 2D/2I Uther Project Role Category:                                                                                                    | _        |
|                    |                                                                                                    | I Re     |
|                    | Degree Year:                                                                                                    | Itte     |
|                    | *Attach Biographical Sketch BIOGRAFICE, BANFLE, ndf Add Attachment Delete Attachment View Attachment                                                                                                    | for D    |
|                    | Attach Current & Pending Support                                                                                                    | IOP P    |
|                    |                                                                                                    |          |
|                    | DDOEILE Senior/Kay Derrer 4                                                                                                    | _        |
|                    | Profile - Semininey reison 1 Drafty - Eriet Name - Licitia Name - Licitia Name -  | I Ref    |
|                    |                                                                                                    | ne       |
|                    | Las i naine. Juine Juine | farea    |
|                    | Cranization Name                                                                                                    | lor e    |
|                    | * sizeri i                                                                                                    | =        |
|                    | Stred2                                                                                                    |          |
|                    | * City: County/ Parish:                                                                                                    |          |
|                    | • State                                                                                                    | - Deg    |
| 600                | 🖉 🕽 🚽 Novel Grou. 🤮 Mail From 😤 Mail From " (2) Mbp://hoc-i (2) 9424 (938) 🍟 NH Trainin 🚺 A Produced 👩 Microsoft P 👔 9424 (948) K 💷 🦿 9424 (938) K 💷 🦿 9424 (938) K 💷 🦉 9424 (938) K                                                                                                    | 2 400 PM |
| cument Commer      | - Addee Acrobel Professional<br>Is Forms Tools Advanced Window Help                                                                                                    | 🚽 Year   |
| he following form. | r you are a form author, choose Distribute Form in the Forms menu to send it to your recipients. 📃 Highlight F                                                                                                    | ields    |
|                    | Degree Type: [h.D.                                                                                                    |          |
|                    | *Attach Biographical Sketch BIOSRETCH_BAMPLE.pdf Add Attachment Delete Attachment View Attachment                                                                                                    |          |
|                    |                                                                                                    |          |
|                    | Attach Current & Pending Support Add Attachment Delete Attachment View Attachment                                                                                                    |          |
|                    | Attach Current & Pending Support                                                                                                    |          |
|                    | Attach Current & Pending Support  Attach Current & Pending Support  PROFILE - Senior/Key Person 1  Profix  ***********************************                                                                                                    |          |
|                    | Attach Current & Pending Support                                                                                                    |          |
|                    | Attach Current & Pending Support     Adds Attachment.     View Attachment.       PROFILE - Senior/Key Person 1       Prefix.     * First Name.       * Last Name.     Middle Name.       Position/Tifle:     Department.                                                                                                    |          |
|                    | Attach Current & Pending Support     Add Attachment     Description     Verse Attachment       PROFILE - Senior/Key Person 1       Prefix     * First Name       * Last Name     Middle Name       Position/Title     Suffix:       Organization Name     Division       * Strett :     Division                                                                                                    |          |
|                    | Attach Current & Pending Support     Add Attachment     Verwit Attachment       PROFILE - Senior/Key Person 1       Prefix     * First Name       * Last Name     Middle Name       * Suffix     >       Position/Tack     Department       Organization Name     Division:       * Street2                                                                                                    |          |
|                    | Attach Current & Pending Support     Add Attachment     Support Structurent       PROFILE - Senior/Key Person 1       Prefix     * First Name       * Last Name     Suffix       Position / Table     Mode Name       Organization Name     Division       * Steret:     Division       Steret:     Division       Steret:     Division       * Steret:     Division                                                                                                    |          |
|                    | Attach Current & Pending Support       Add Attachment       Voue Attachment         PROFILE - Senior/Key Person 1         Prefix       * First Name         * Last Name       Suffix         * Joantachment       Suffix         Postion       Suffix         * Street1       Division         * Street2       Street2         * City:       Country/ Parish.         * State:       Province.         * State:       * Province.                                                                                                    |          |
|                    | Attach Current & Pending Support       Add Attachment       Voue Attachment         PROFILE - Senior/Key Person 1         Prefix       * First Name         * Attachment       Suffix         * Comply Catal       >         * Street1                                                                                                    |          |
|                    | Attach Current & Pending Support       Add Attachment       Versu Attachment         PROFILE - Senior/Key Person 1         Prefix       * First Name         * Last Name       Mode Name         * Last Name       Suffix         Postison/Tele       Department         Organization Name       Division         * Street1       Division         Street2       -         * Gay       Country/ Parish         * Gaulty       Winnee         * State:       * Province         * State:       * Province         * Country       Fax Number         * Evention       Fax Number         * Evention       Fax Number                                                                                                    |          |
|                    | Attach Current & Pending Support       Add Attachment       Support Support         PROFILE - Senior/Key Person 1         Prefix       * Frast Name         * Last Name       Suffix:         Position/Title       Department         Organization Name       Division         * Street1       Street2         * County/ Data       Ocumity/ Parish         * Street2       Street2         * County/ Data       * Zip / Postal Code         * Biate:       * Zip / Postal Code         * Toomity       East         * County/ Data       * Zip / Postal Code         * Thome Number       Fax Number         * E-Mail       Credential, e.g., agency login         * Project Role       Other Project Role Category:                                                                                                    |          |
|                    | Attach Current & Pending Support       Add Attachment       Support Structures         Prefix       * First Name       Mode Name       *         * Last Name       Suffix       *       *         Position/Table       Department       Output       Output         Organization Name       Output       Devision       *         * Street1:                                                                                                    |          |
|                    | Attach Current & Pending Support       Add Attachment       Support Attachment         Prefix       * First Name       Mode Name         * Last Name       Suffix       >         Position/Tac       Department       Otwiston         Organization Name       Division       >         * Street1       Department       Otwiston         * Street2       Otwiston       >         * Gry       Country/ Parish       >         * Country       State       >       >         * Country       State       >       >         * Country       State       >       >       >         * Country       State       >       >       >         * Country       State       >       >       >         * Country       State       >       >       >         * Country       State       >       >       >       >         * Country       State       >       >       >       >       >         * Country       State       >       >       >       >       >       >       >       >       >       >       >       >       >       >       >       ><                                                                                                    |          |
|                    | Attach Current & Pending Support       Add Attachment       Support Structures         Prefix       * First Name       Mode Name                                                                                                    |          |
|                    | Attach Current & Pending Support       Add Attachment       Support Supports         PROFILE - Senior/Key Person 1         Piedex       * First Name         * Last Name                                                                                                    |          |

Senior Key Persons Profile

- Contains upload fields
- Requires Commons ID for PI's and Post Docs
- Requires Project Role for each key person

Degree Type and Degree
 Year must match profiles

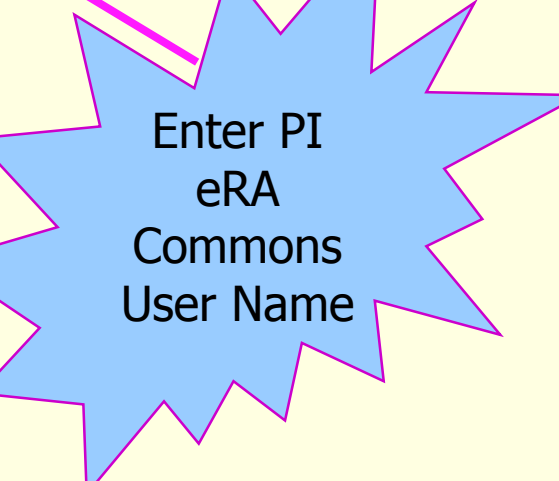

# Refer to SF424 current instructions for how to complete Biosketch form.

| Home Insert Page Layout References Mailings | Review View Accobat Design Lavour                                                                                                    |                                                                                                    |                                                                                                    |                                                                                                    |
|---------------------------------------------|----------------------------------------------------------------------------------------------------|----------------------------------------------------------------------------------------------------|----------------------------------------------------------------------------------------------------|----------------------------------------------------------------------------------------------------|
| nome alsere rage byode references monings   |                                                                                                    | 4                                                                                                    | 5                                                                                                    | 6 1/8 7                                                                                                    |
|                                             | BIOGRAPHICAL SKETCH                                                                                                    |                                                                                                    |                                                                                                    |                                                                                                    |
|                                             |                                                                                                    |                                                                                                    |                                                                                                    |                                                                                                    |
|                                             | Provide the following information for the                                                                                                    | Senior/kev personnel an                                                                                                    | d other signific                                                                                                    | ant contributors.                                                                                                    |
|                                             | NAME<br>Hunt, Virginia Lively                                                                                                    | POSITION TITL<br>Associate P                                                                                                    | e<br>rofessor of F                                                                                                    | sychology                                                                                                    |
|                                             | eRA COMMONS USER NAME (credential, e.g., agency login)<br>huntyl                                                                                                    |                                                                                                    |                                                                                                    |                                                                                                    |
|                                             | EDUCATION/TRAINING (Begin with baccalaureate or other initia<br>residency training if applicable.)                                                                                                    | al professional education, s                                                                                                    | uch as nursing, i                                                                                                    | include postdoctoral training and                                                                                                    |
|                                             | INSTITUTION AND LOCATION                                                                                                    | DEGREE<br>(if applicable)                                                                                                    | MM/YY                                                                                                    | FIELD OF STUDY                                                                                                    |
|                                             | University of California, Berkeley                                                                                                    | B.S.                                                                                                    | 05/90                                                                                                    | Psychology                                                                                                    |
|                                             | University of Vermont                                                                                                    | Ph.D.                                                                                                    | 05/96                                                                                                    | Experimental<br>Psychology                                                                                                    |
|                                             | University of California, Berkeley                                                                                                    | Postdoctoral                                                                                                    | 08/98                                                                                                    | Public Health and<br>Epidemiology                                                                                                    |
|                                             | The goal of the proposed research is to investigat<br>processes. Specifically, we plan to measure chat<br>actoss a five-year period in a group of older drug<br>and motivation necessary to successfully carry o<br>psychology, with specific training and expertise in<br>fellow at Berkeley, I carred out ethnographic and<br>psychological aspects of drug addiction. At the D<br>Drug Abuse (NIDA), I expanded my research to in<br>As PI or co-Investigator on several previous<br>proposed research by developing effective meass<br>relevant to the aging substance abuser, and by e<br>moked the careful to motivation the constituence of the constituence<br>of the careful to the aging substance abuser, and by e | e the interaction be<br>nges in cognitive ab<br>users and matched<br>it the proposed wor<br>key research areas<br>survey research an<br>ivision of Intramura<br>clude neuropsycho<br>ersity- and NIH-fund<br>ures of disability, de<br>stablishing strong tik<br>wer time. In additio | tween drug<br>ility and mer<br>controls. I h<br>k. I have a b<br>s for this app<br>d secondary<br>I Research a<br>logical chan<br>ed grants, I<br>pression, an<br>es with comi<br>n, I success | abuse and normal aging<br>tal and physical health<br>ave the expertise, leadership<br>yoad background in<br>lication. As a postdoctoral<br>data analysis on<br>tt the National Institute on<br>ges associated with addictio<br>laid the groundwork for the<br>d other psychosocial factors<br>munity providers that will<br>fully administered the projec |

**B.** Positions and Honors

#### Positions and Employment

| 1998-2000 | Fellow, Division of Intramural Research, National Institute of Drug Abuse, Bethesda, MD |
|-----------|-----------------------------------------------------------------------------------------|
| 2000-2002 | Lecturer, Department of Psychology, Middlebury College, Middlebury, VT                  |
| 2001-     | Consultant, Coastal Psychological Services, San Francisco, CA                           |
| 2002-2005 | Assistant Professor, Department of Psychology, Washington University, St. Louis, MO     |
| 2005-     | Associate Professor, Department of Psychology, Washington University, St. Louis, MO     |
|           |                                                                                         |

😤 Mail From: ... 🤌 http://hsc-i... 🥔 SF424 (R&R)... 🥻 NIH Trainin... 🚹 A PreAward ..

Personal statement now required. **Publications are** limited to 15: those that are directly relevant to the proposal. The four-page overall limit remains the same. May now add a statement describing factors that may have reduced productivity. 38

🗏 🕄 🗟 🖀 🔳 100% (-)

🝯 SF424R-R bi... < 🖾 🚭 📢 0. 2:29

G Microsoft D

Page: 1 of 3 Words: 1,150 🕉

#### **Biosketch Sample, Page 2**

| (m) 見り・び =                                  | Table Tools SF424R-R_biosketchsample_VerB.doc (Read-Only) [Compatibility Mode] - Microsoft Word                                                                                                    |             |
|---------------------------------------------|----------------------------------------------------------------------------------------------------|-------------|
| Home Insert Page Layout References Mailings | Review View Acrobat Design Layout                                                                                                    | 0           |
|                                             | ·····································                                                                                                    | 23<br>      |
|                                             | Other Experience and Professional Memberships         1995-       Member, American Psychological Association         1998-       Member, Gerontological Society of America         1998-       Member, American Geriatrics Society         2000-       Associate Editor, Psychology and Aging         2003-       Board of Advisors, Senior Services of Eastern Missouri         2003-04       NIH Peer Review Committee, Psycholology of Aging, ad hoc reviewer         2005-09       NIH Risk, Adult Addictions Study Section, member         Honors       2003         2003       Outstanding Young Faculty Award, Washington University, St. Louis, MO         2005       Excellence in Teaching, Washington University, St. Louis, MO                                                                                                    |             |
|                                             | C. Selected Peer-reviewed Publications (Selected from 42 peer-reviewed publications)                                                                                                    |             |
|                                             | <ol> <li>Most relevant to the current application</li> <li>Merryle, R.J. &amp; Hunt, V.L. (2004). Independent living, physical disability and substance abuse among the elderly. Psychology and Aging, 23(4), 10-22.</li> <li>Hunt, V.L., Jensen, J.L. &amp; Crenshaw, W. (2007). Substance abuse and mental health among community-dwelling elderly. International Journal of Geriatric Psychiatry, 24(9), 1124-1135.</li> <li>Hunt, V.L., Wiechelt, S.A. &amp; Merryle, R. (2008). Predicting the substance-abuse treatment needs of an aging population. American Journal of Public Health, 45(2), 236-245. PMCID: PMC9162292</li> <li>Hunt, V.L., Newlin, D.B. &amp; Eishbein, D. (2009). Brain imaging in methamphetamine abusers across the life-span. Gerontology, 46(3), 122-145.</li> <li>Hunt, V.L. &amp; Sher, K.A. (2009). Successful intervention models for older drug-abusers: Research across the life-span. American Psychologist, in press. NIHMSID: NIHMS99135</li> </ol>                                                                                                    |             |
|                                             | <ul> <li>Additional recent publications of importance to the field (in chronological order)</li> <li>Gryczynski, J., Shaft, B.M., Merryle, R., &amp; Hunt, V.L. (2002). Community based participatory research with late-life addicts. American Journal of Alcohol and Drug Abuse, 15(3), 222-238.</li> <li>Shaft, B.M., Hunt, V.L., Merryle, R., &amp; Venturi, R. (2003). Policy implications of genetic transmission of alcohol and drug abuse in female nonusers. International Journal of Drug Policy, 30(5), 46-58.</li> <li>Hunt, V. L., Marks, A.E., Shaft, B.M., Merryle, R., &amp; Jensen, J.L. (2004). Early-life family and community characteristics and late-life substance abuse. Journal of Applied Gerontology, 28(2),28-37.</li> <li>Hunt, V.L., Marks, A.E., Shaft, B.M., Merryle, R., &amp; Jensen, J.L. (2005). Aging out of methadone treatment. American abusers. Journal of the American Geriatrics Society, 57(4), 15-23.</li> <li>Hunt, V.L., Marks, A.E., Venturi, R., Crenshaw, W. &amp; Ratonian. A (2006). Community-based intervention strategies for reducing alcohol and drug abuse in the elderly. Addiction, 104(9), 1436-1606. PMCID: PMC9000292</li> <li>Merryle, R. &amp; Hunt, V.L. (2006). Randomized clinical trial of cotinine in older nicotine addicts. Age and Agieng, 38(2), 9-33. PMCID: PMC9002364</li> <li>Hunt, V.L., Jensen, J.L. &amp; Merryle, R. (2008). The aging addict: ethnographic profiles of the elderly drug</li> </ul> |             |
|                                             | <ol> <li>user. NY, NY: W. W. Norton &amp; Company.</li> <li>Hunt, V.L. (2009). Contrasting ethnicity with race in the older alcoholic. <u>The Journals of Gerontology</u> Series<br/>B: Psychological Sciences and Social Sciences, in press. PMCID: PMC Journal – In Process.</li> <li>Hunt, V.L. (2009). Intervening successfully with the older methadone patient. Journal of Applied<br/>Gerontology, 13(4), 67-79.</li> </ol>                                                                                                    | *<br>•<br>• |

🗟 Mail From: "... 🤌 http://hsc-i... 🌈 SF424 (R&R)... 🧗 NIH Trainin... 🚺 A PreAward ... 🔞 Microsoft P... 👘 NIH Live Sa...

Page: 2 of 3 Words: 1,150 🕉

🐚 Novell Grou...

📑 Mail From: ...

📑 🛱 🕃 📜 100% 😑 — 🔍 🚭

#### Biosketch Sample, Page 3

| (中) (1) (1) (1) (1) (1) (1) (1) (1) (1) (1  | Table Tools SF424R-R_biosketchsample_Ver8.doc (Read-Only) [Compatibility Mode] - Microsoft Wor                                                                                                    | d                                                        |
|---------------------------------------------|----------------------------------------------------------------------------------------------------|----------------------------------------------------------|
| Home Insert Page Layout References Mailings | Review View Acrobat Design Layout                                                                                                    | 0                                                        |
|                                             | ······································                                                                                                    | 1 · · ·                                                  |
|                                             | D. Research Support                                                                                                    |                                                          |
|                                             | Ongoing Research Support                                                                                                    |                                                          |
|                                             | R01 DA942367-03       Hunt (PI)       09/01/07-08/31/12         Health trajectories and behavioral interventions among older substance abusers       The goal of this study is to compare the effects of two substance abuse interventions on health outcomes in an urban population of older opiate addicts.         Role: PI       PI             |                                                          |
|                                             | R01 MH922731-05     Merryle (PI)     07/15/05-06/30/10       Physical disability, depression and substance abuse in the elderly     The goal of this study is to identify disability and depression trajectories and demographic factors associated with substance abuse in an independently-living elderly population.       Role: Co-Investigator |                                                          |
|                                             | Faculty Resources Grant, Washington University 08/15/09-08/14/11<br>Opiate Addiction Database<br>The goal of this project is to create an integrated database of demographic, social and biomedical information<br>for homeless opiate abusers in two urban Missouri locations, using a number of state and local data sources.                     |                                                          |
|                                             | Completed Research Support                                                                                                    |                                                          |
|                                             | K02 AG442898     Hunt (PI)     09/01/06-<br>08/31/09       Drug Abuse in the Elderly     Independent Scientist Award: to develop a drug addiction research program with a focus on substance abuse<br>among the elderly.       Role: PI                                                                                                    |                                                          |
|                                             | R21 AA998075 Hunt (PI) 01/01/04-<br>12/31/06<br>Community-based intervention for alcohol abuse<br>The goal of this project was to assess a community-based strategy for reducing alcohol abuse among older                                                                                                    |                                                          |
|                                             | individuals.<br>Role: Pl                                                                                                    |                                                          |
|                                             |                                                                                                    | -                                                        |
|                                             |                                                                                                    |                                                          |
|                                             |                                                                                                    |                                                          |
|                                             |                                                                                                    | 1<br>0                                                   |
| Page: 3 of 3 Words: 1,150 🕉                 |                                                                                                    |                                                          |
| 🖉 🔊 📼 🖉 🚯 💿 🛄 🗮 📠 🐚 🚺 Novell Gray           | 🕒 Mail From: 📮 Mail From: " 🧳 Attn://bsc.i. (🖉 SE424 (R&R) 🎼 MIH Trainin 📗 A PreAward 🕼 Misrr                                                                                                    | araft B 📑 NILL Liva Sa 🖾 SEA2AB B Hi 🖌 🖓 🧰 🗗 🕼 2:45 DM 🗉 |

Data Issues: Research and Related Senior/Key Persons

#### Current & Pending Support (a.k.a. Other Support):

- Not used at time of submission unless specified in FOA. For most applications, this will continue to be for "Just-In-Time" submission
- **Note:** Only hi-level Professionals, preferably with terminal degrees, should be designated as "Senior Key Persons"
- **Project Role:** Remember, NIH does not recognize the designation "Co-PI". It does accept more than one PD/PI in cases of true multi-PI applications. (Make sure instructions allow multi-PI before adding. If additional PI's will be allowed and utilized, they should be from separate disciplines and a Multi-PI Leadership Plan will be required to be uploaded on the Research Plan page.) The designation of "Co-Investigator" is available for other key persons in single PI applications.

# Component: PHS 398 Cover Page Supplement

- Includes Clinical Trial & Phase-III defined clinical trial indicators. (Must be answered if Human Subjects are indicated on Other Project Information page.)
- For the Business Official Contact, add completed contact information for Rena Vinyard (*title & mailing address needs to be added in section 5.*)

Page 2 includes Human Embryonic Stem Cells section. This question must be answered. If answered "yes", cell line number(s) must be included or check box for cell lines that are pending should be marked.

### PHS 398 Cover Page Supplement

|                                                                  | ools Advanced Window Help                     |                                                        |                       |
|------------------------------------------------------------------|-----------------------------------------------|--------------------------------------------------------|-----------------------|
| the following form. If you are a for                             | n author, choose Distribute Form in the Forms | s menu to send it to your recipients.                  | Highlight Fiel        |
|                                                                  |                                               | PHS 398 Cover Page Supplement                          | OMB Number: 0925-0001 |
|                                                                  |                                               |                                                        |                       |
|                                                                  |                                               |                                                        |                       |
|                                                                  |                                               |                                                        |                       |
| 1. Project D                                                     | irector / Principal In                        | vestigator (PD/PI)                                     |                       |
|                                                                  |                                               |                                                        |                       |
| Prefix:                                                          | Dr.                                           | * First Name: Bunny                                    |                       |
| Middle Name:                                                     |                                               |                                                        |                       |
| * Last Name:                                                     | Flower                                        |                                                        |                       |
| Suffix:                                                          | Ph.D.                                         |                                                        |                       |
| Clinical Trial?                                                  |                                               |                                                        |                       |
| * Agency-Def                                                     | ned Phase III Clinical Tria                   | ? No Yes                                               |                       |
| * Agency-Defi<br>3. Applicant<br>Person to be o                  | ned Phase III Clinical Trial                  | I? No Yes act ving this application                    |                       |
| * Agency-Def<br><b>3. Applican</b><br>Person to be of<br>Prefix: | ned Phase III Clinical Trial                  | I? No Yes act ving this application * First Name: Rena |                       |

#### Component: PHS 398 Cover Page Supplement Page 2

| Blank sample R01.<br>File Edit View Win                                           | pdf - Adobe Reader<br>dow Help                                                                                                    | Tools Sign Comment Evender                                            |
|-----------------------------------------------------------------------------------|----------------------------------------------------------------------------------------------------|-----------------------------------------------------------------------|
| Please fill out the                                                               | e following form. You can save data typed into this form.                                                                                                    | Fighlight Existing Fields                                             |
| ₹<br>1<br>0<br>3<br>4<br>4<br>4<br>4<br>4<br>4<br>4<br>4<br>4<br>4<br>4<br>4<br>4 | PHS 398 Cover Page Supplement                                                                                                    | Click on Sign to add<br>text and place<br>signature on a PDF<br>File. |
|                                                                                   | 4. Human Embryonic Stem Cells                                                                                                    |                                                                       |
|                                                                                   | * Does the proposed project involve human embryonic stem cells?                                                                                                    |                                                                       |
|                                                                                   | If the proposed project involves human embryonic stem cells, list below the registration number of the specific cell line(s) from the following list: http://stemcells.nih.gov/research/registry/. Or, if a specific stem cell line cannot be referenced at this time, please check the box indicating that one from the registry will be used: |                                                                       |
|                                                                                   | <b>Cell Line(s):</b> Specific stem cell line cannot be referenced at this time. One from the registry will be used.                                                                                                    |                                                                       |
|                                                                                   |                                                                                                    |                                                                       |

# Component: PHS 398 Research Plan

- Separate PDF attachments for Specific Aims and remaining body of Research Plan are needed.
  - "Research Strategy" is typically limited to 6-12 pages, perhaps less, depending on the grant mechanism.
- Follow guidelines from general NIH Application Guide regarding page limits, formatting and section headings.
- Appendix Material
  - Allows up to 10 separate attachments
  - Will be stored separately in Commons in the eRA Grant Folder, not as a part of the main application grant image
  - Will be accessible to appropriate NIH staff and peer reviewers
  - Use links to on-line journals for publication references when available. See Guide Notice: <u>http://grants.nih.gov/grants/guide/notice-files/NOT-OD-06-</u> 051.html

| e following form. If you | re a form author, choose Distribute Form in the Forms menu to send it to your recipients.     |                                                         | <b>Highli</b> |
|--------------------------|-----------------------------------------------------------------------------------------------|---------------------------------------------------------|---------------|
|                          | *Type of Application:                                                                         |                                                         |               |
|                          | New Resubmission Renewal Continuation Revis                                                   | ion                                                     |               |
|                          | 0 Decemb Blog Machinester                                                                     |                                                         |               |
|                          | 2. Research Plan Attachments:<br>Please attach annlicable sections of the research plan below |                                                         |               |
|                          | Introduction to Applicable Sections of the research plan, below.                              | Add Attachmant Dalate Attachmant Mary Attachmant        |               |
|                          | (for RESUBMISSION or REVISION only)                                                           |                                                         |               |
|                          | 2. Specific Aims                                                                              | Add ttachment Delete Attachment View Attachment         |               |
|                          | 3. "Research Strategy Research_Strategy.pdf                                                   | Ad Attachment Delete Attachment View Attachment         |               |
|                          | 4. Inclusion Enrollment Report                                                                | Add Attachment Delete Attachment View Attachment        |               |
|                          | 5. Progress Report Publication List                                                           | Add Attachment Delete Attachment View Attachment        |               |
|                          | Human Subjects Sections                                                                       |                                                         |               |
|                          | 6. Protection of Human Subjects Protection_Human_Subje                                        | cts.p Add Attachment Delete Attachment View Attachment  |               |
|                          | 7. Inclusion of Women and Minorities Inclusion_Women_Minori                                   | ties.; Add Attachment Delete Attachment View Attachment |               |
|                          | 8. Targeted/Planned Enrollment Table Targeted_Planned_Enrol                                   | Iment Add Attachment Delete Attachment View Attachment  |               |
|                          | 9. Inclusion of Children Inclusion_of_Children.                                               | pdf Add Attachment Delete Attachment View Attachment    |               |
|                          | Other Research Plan Sections                                                                  |                                                         |               |
|                          | 10. Vertebrate Animals                                                                        | Add Attachment Delete Attachment View Attachment        |               |
|                          | 11. Select Agent Research                                                                     | Add Attachment Delete Attachment View Attachment        |               |
|                          | 12. Multiple PD/PI Leadership Plan                                                            | Add Attachment Delete Attachment View Attachment        |               |
|                          | 13. Consortium/Contractual Arrangements Consortium_Contractual                                | Arra Add Attachment Delete Attachment View Attachment   |               |
|                          | 14. Letters of Support .pdf                                                                   | Add Attachment Delete Attachment View Attachment        |               |
|                          | 15. Resource Sharing Plan(s)                                                                  | Add Attachment Delete Attachment View Attachment        |               |

👌 Novel Grou. 🤮 Mail From 🚛 🚱 Mail From 📜 🖉 http://hoci... 💪 \$4424 (R&R). 🧯 NH Trainin... 👔 A Prekward... 😨 Marcsont P... 📑 NH Live Sa. 🗳 SF424R.R.K... < 🖬 🛔 📢 417 PM

N 📰 🖉 😢 🔕 🖊 🖊 🕅 🥘

### PHS 398 Research Plan

Standard Research Plan sections, not including Specific Aims, are now combined into one upload attachment called "Research Strategy". This section is typically limited to 6 to 12 pages. (Refer to FOA.)

If Human Subjects box is checked on the Other Project Info page, then attachments for fields 6 through 8 must be uploaded. (Only field 6 for exempt studies.)

# Component: PHS 398 Research Plan – Helpful Hints

Make sure all uploads are <u>converted to true</u> PDF files. Do not include headers or footers Do include section headings as part of the text; i.e., Background & Significance, Preliminary Studies, Research Design and Methods. Human Subjects uploads are mandatory on Research Plan page if Human Subjects question is answered "ves" on Other Project Information page. (Upload is only needed in field 6, if Human Subjects is marked exempt from regs.) Avoid 2-column format for text (difficult for reviewers to read electronically)

Avoid scanning when text has been generated using a word processing tool (Specific Aims, etc.)

### Component: PHS 398 Checklist

#### Captures additional information

- Change of PI
- Change of Grantee Institution
- Inventions & Patents
- Program Income
- Contains Disclosure Permission check box for PI to answer. (Must be answered yes or no.)

# Component: PHS 398 Checklist

|                                                            | *Course(a)                                                                        |
|------------------------------------------------------------|-----------------------------------------------------------------------------------|
| *Budget Period *Anticipated Amount (\$)                    | Source(s)                                                                         |
|                                                            |                                                                                   |
|                                                            |                                                                                   |
|                                                            |                                                                                   |
|                                                            |                                                                                   |
|                                                            |                                                                                   |
|                                                            |                                                                                   |
|                                                            |                                                                                   |
|                                                            |                                                                                   |
|                                                            |                                                                                   |
|                                                            |                                                                                   |
|                                                            |                                                                                   |
|                                                            |                                                                                   |
|                                                            |                                                                                   |
|                                                            |                                                                                   |
|                                                            |                                                                                   |
| 5 * Disclosure Dermission Statement                        |                                                                                   |
| 5. Disclosure Permission Statement                         |                                                                                   |
| If this application does not result in an award, is the Go | overnment permitted to disclose the title of your proposed project, and the name. |
| address, telephone number and e-mail address of the        | official signing for the applicant organization, to organizations that may be     |
| interested in contacting you for further information (e.g  | ., possible collaborations, investment)?                                          |

# Submission Specific Component: PHS 398 Cover Letter

- Provides an attachment field for a wet-signed cover letter.
- Not advisable to convert to PDF using a scanner. Open a Word Processing document file then insert the scanned letter as a PDF object. Then use the Adobe PDF conversion tool to properly convert to PDF format. This helps avoid technical problems during transmission.
- Cover Letter is stored separately in the Commons Grant Folder, not as a part of the main application grant image
- Is seen only by appropriate NIH staff; not peer reviewers
- Is always recommended, but is only mandatory when submitting an Application after submission date under the exception rules

# PHS 398 Cover Letter Upload

| <i>6</i> http://    | apply07.grai                | nts.gov/apply/opportunities/pa            | ckages/oppPA-07-07               | 0-cidADOBE-FORMS-   | A.pdf - Microsoft Inte                                                                                                    | rnet Explorer provide | ed            |                   |          |               | 1                      | <u>- 8 ×</u>    |
|---------------------|-----------------------------|-------------------------------------------|----------------------------------|---------------------|----------------------------------------------------------------------------------------------------|-----------------------|---------------|-------------------|----------|---------------|------------------------|-----------------|
| $\bigcirc \bigcirc$ | <ul> <li>http://</li> </ul> | /apply07.grants.gov/apply/opportun        | ities/packages/oppPA-07          | -070-cidADOBE-FORMS | -A.pdf                                                                                                    |                       |               | •                 | 🤹 🗲 🖌 😡  | gle           |                        | <b>P</b> •      |
| 🚖 🍲                 | ehttp://ap                  | oly07.grants.gov/apply/opportunities      | s/packa                          |                     |                                                                                                    |                       |               |                   | <u>~</u> | 🖸 - 🖶 - 🕞     | Page + 💮 To            | ols - »         |
| E Pl                | ease fill out the           | e following form.                         |                                  |                     |                                                                                                    |                       |               |                   |          |               | 😑 Highlight I          | Fields          |
|                     |                             | Close Form                                |                                  |                     |                                                                                                    |                       |               | Print Page        |          | About         |                        | -               |
| 60                  |                             |                                           |                                  | F                   | PHS 398 C                                                                                                    | over Let              | ter           |                   |          |               |                        |                 |
|                     |                             |                                           |                                  |                     |                                                                                                    |                       |               |                   | OMB Num  | ber: 0925-000 | )1                     |                 |
| ?                   |                             |                                           |                                  |                     |                                                                                                    |                       |               |                   |          |               | _                      |                 |
|                     |                             |                                           |                                  |                     |                                                                                                    |                       |               |                   |          |               |                        |                 |
|                     |                             | *Mandatory Cover Let                      | ter Filename:                    |                     |                                                                                                    |                       |               |                   |          |               |                        |                 |
|                     |                             |                                           |                                  |                     |                                                                                                    |                       |               |                   |          |               |                        |                 |
|                     |                             |                                           |                                  |                     |                                                                                                    |                       |               |                   |          |               |                        |                 |
|                     |                             |                                           | Add Cover Le                     | etter File          | Delete Cover                                                                                                    | Letter File           | View (        | Cover Letter File | e l      |               |                        |                 |
|                     |                             |                                           |                                  |                     |                                                                                                    |                       |               |                   |          |               |                        |                 |
|                     |                             |                                           |                                  |                     |                                                                                                    |                       |               |                   |          |               |                        |                 |
|                     |                             |                                           |                                  |                     |                                                                                                    |                       |               |                   |          |               |                        |                 |
|                     |                             |                                           |                                  |                     |                                                                                                    |                       |               |                   |          |               |                        |                 |
|                     |                             |                                           |                                  |                     |                                                                                                    |                       |               |                   |          |               |                        |                 |
|                     |                             |                                           |                                  |                     |                                                                                                    |                       |               |                   |          |               |                        |                 |
|                     |                             |                                           |                                  |                     |                                                                                                    |                       |               |                   |          |               |                        |                 |
|                     |                             |                                           |                                  |                     |                                                                                                    |                       |               |                   |          |               |                        |                 |
|                     |                             |                                           |                                  |                     |                                                                                                    |                       |               |                   |          |               |                        |                 |
|                     |                             |                                           |                                  |                     |                                                                                                    |                       |               |                   |          |               |                        |                 |
| Ø                   |                             |                                           |                                  |                     |                                                                                                    |                       |               |                   |          |               |                        |                 |
| -                   |                             |                                           |                                  |                     |                                                                                                    |                       |               |                   |          |               |                        |                 |
| 🍂 Start             | GroupW                      | ] 🧐 🕤 🌈 🦭 🖓<br>ise Mes   🔊 Novell GroupWi | Attp://hsc-infoe                 | 🌈 99.5 Magic FM     | A http://gateway                                                                                                    | A http://apply0       | Microsoft Pov | wer               | ktop     | Links »       | ₩44° =>2 12<br>У S N F | :43 PM<br>riday |
|                     | 1 Cr cr capri               | w nores a capture                         | Contraction of the second second | Construgier of the  | Contraction of the second second seco | inchattabhtabhtagan   |               | J Codicil Des     |          |               |                        | _,              |

# Component: Research and Related Budget, Sections A & B

#### Personnel separated into 2 sections

- A. Senior/Key Personnel
  - Allows 8 as named individuals & structured data
  - >8 information can be uploaded as a PDF attachment (not structured data, just text)
  - Info for PD/PI must be entered, even if \$ = 0

#### Note: Salary cap is currently Executive Level II: \$179,700

- B. Must enter effort in either Calendar months or Academic and/or Summer for all Senior/Key Persons
- C. Other Personnel
- Postdocs, Grad Students, etc: aggregate totals only

| 🕺 NII    | NIH_Training_LiveExercisePkg.pdf - Adobe Reader                                                                                                    |               |                      |                          |                          |                 |                 |                                |        |          |         |             |                 |                         |              |
|----------|----------------------------------------------------------------------------------------------------|---------------|----------------------|--------------------------|--------------------------|-----------------|-----------------|--------------------------------|--------|----------|---------|-------------|-----------------|-------------------------|--------------|
| File E   | le Edit View Window Help                                                                                                    |               |                      |                          |                          |                 |                 |                                |        |          |         |             |                 |                         |              |
| ۵        | ↓       ↓       ↓       ↓       ↓       ↓       ↓       ↓       ↓       ↓       ↓       ↓       ↓       ↓       ↓       ↓       ↓       ↓       ↓       ↓       ↓       ↓       ↓       ↓       ↓       ↓       ↓       ↓       ↓       ↓       ↓       ↓       ↓       ↓       ↓       ↓       ↓       ↓       ↓       ↓       ↓       ↓       ↓       ↓       ↓       ↓       ↓       ↓       ↓       ↓       ↓       ↓       ↓       ↓       ↓       ↓       ↓       ↓       ↓       ↓       ↓       ↓       ↓       ↓       ↓       ↓       ↓       ↓       ↓       ↓       ↓       ↓       ↓       ↓       ↓       ↓       ↓       ↓       ↓       ↓       ↓       ↓       ↓       ↓       ↓       ↓       ↓       ↓       ↓       ↓       ↓       ↓       ↓       ↓       ↓       ↓       ↓       ↓       ↓       ↓       ↓       ↓       ↓       ↓       ↓       ↓       ↓       ↓       ↓       ↓       ↓       ↓       ↓       ↓       ↓       ↓       ↓       ↓       ↓ |               |                      |                          |                          |                 |                 |                                |        |          |         |             |                 |                         |              |
| <b>P</b> | lease fi                                                                                                    | ill out the f | ollowing form. You o | can save data typed into | this form.               |                 |                 |                                |        |          |         |             |                 | 📑 Highlight Exi         | sting Fields |
| R        |                                                                                                    |               |                      |                          | RESEARCH                 | & RELATE        | D BUDGET - SECT | ION A & B, BU                  | DGET I | PERIOD   | 1       |             | Expi            | Click on Sign 1         | to add       |
| Û        |                                                                                                    | * ORGAN       | IZATIONAL DUNS       | <b>3:</b> 8298687230000  |                          |                 |                 |                                |        |          |         |             |                 | enter on sign           |              |
| _        |                                                                                                    | * Budget      | Type: 🗙 Project      | t Subaward               | /Consortium              |                 |                 | Make                           | sure   | this     |         |             |                 | signature on a<br>File. | PDF          |
| <i>©</i> |                                                                                                    | Enter nar     | ne of Organizatio    | n: University of         | New Mexico Hea           | ltł             |                 | <ul> <li>date i</li> </ul>     | s en   | d of     |         |             |                 |                         |              |
| \$       |                                                                                                    | Delete        | Entry * Start        | Date: 12/01/2012         | * End Date: <u>11/3(</u> | /2013 <b>Bu</b> | aget reriod 1   | pei                            | riod   | 1        |         |             |                 |                         |              |
| L.J.     |                                                                                                    |               |                      |                          |                          |                 | )               |                                |        |          |         |             |                 |                         |              |
|          | Α                                                                                                    | . Senior/K    | (ey Person           |                          |                          |                 |                 |                                | Cal    | Acad     | Sum     | * Requested | * Fringe        |                         |              |
|          | I                                                                                                    | Prefix        | * First Name         | Middle Name              | * Last Name              | Suffix          | * Project Role  | Base Salary <mark>(</mark> \$) | Months | Months M | onths   | Salary (\$) | Benefits (\$)   | * Funds Request         | ed (\$)      |
|          | 1.                                                                                                    | Dr.           | Bunny                |                          | Flower                   | M.D.            | PD/PI           | 93,000.00                      | 1.92   |          |         | 14,880.00   | 4,650.00        | 19,530.00               |              |
|          | 2.                                                                                                    | •             | <u> </u>             |                          |                          |                 |                 |                                |        |          |         |             |                 |                         |              |
|          | 3.                                                                                                    | •             | <u> </u>             |                          |                          |                 |                 |                                |        |          |         |             |                 |                         |              |
|          | 4.                                                                                                    | -             | ]                    |                          |                          |                 |                 |                                |        |          |         |             |                 |                         |              |
|          | 5.<br>6                                                                                                    | <u> </u>      |                      |                          |                          |                 |                 |                                |        |          |         |             |                 |                         |              |
|          | 0.<br>7                                                                                                    |               | ]                    |                          |                          |                 |                 |                                |        |          |         |             |                 |                         |              |
|          | 8.                                                                                                    |               | ]                    |                          | ]                        |                 |                 |                                |        |          |         |             |                 |                         |              |
|          | 9.                                                                                                    | Total Fun     | ds requested for     | all Senior Key Perso     | ns in the attached       | file            |                 |                                |        |          |         |             |                 |                         |              |
|          | •.                                                                                                    |               |                      |                          |                          |                 |                 |                                |        |          |         | Total Ser   | nior/Key Person | 19,530.00               |              |
|          |                                                                                                    | Addition      | al Senior Kev Per    | sons:                    |                          |                 | Add Attachment  | Delete Attac                   | hment  | View At  | tachmei | nt          |                 |                         |              |
|          |                                                                                                    |               |                      |                          |                          |                 |                 |                                |        |          |         |             |                 |                         |              |
|          |                                                                                                    | B. Other      | Personnel            |                          |                          | 0               | ther persor     | nnel                           |        |          |         |             |                 |                         |              |
|          |                                                                                                    | * Nui         | mber of              |                          |                          |                 | are entered     | in)                            | Cal.   | Acad.    | Sum.    | * Requested | * Fringe        | * Euroda Damara         |              |
|          |                                                                                                    | Per           | sonnei               |                          | *                        | voject Role     | aggregate       | • /                            | Months | Months   | viontns | Salary (\$) | Benefits (\$)   | Funds Request           | ed (\$)      |
|          |                                                                                                    | 2             | Post [               | Doctoral Associates      |                          |                 |                 |                                | 1.92   |          |         | 9,200.00    | 2,200.00        | 11,400.00               |              |
|          |                                                                                                    |               | Gradu                | iate Students            |                          |                 |                 |                                |        |          |         |             |                 |                         |              |
|          |                                                                                                    |               | Under                | graduate Students        |                          |                 |                 |                                |        |          |         |             |                 |                         |              |
|          |                                                                                                    |               | Jecie                | tanai/Ciencai            |                          |                 |                 |                                |        |          |         |             |                 |                         | $\exists$    |
|          |                                                                                                    |               |                      |                          |                          |                 |                 |                                |        |          |         |             |                 |                         | -            |
|          |                                                                                                    |               |                      |                          |                          |                 |                 |                                |        |          |         |             |                 |                         | -            |

# Component: *Research and Related Budget, Sections* C - E

#### C. Equipment

- Allows itemization of up to 10
- >10 equipment items: details provided in an attachment total funds requested in attachment are entered in Line 11

#### D. Travel

- R&R separates out Domestic & Foreign
- This will not change any NIH policy/practice. We will continue to award as a single category.
- E. Participant/Trainee Support Costs
  - Will not be used by NIH unless specifically noted in an announcement
  - Tuition Remission will continue to be included in this Section
  - F. Other Direct Costs

| 🖉 http://a | apply07.grants.gov/apply/opportunities/packages/oppPA-07-070-cidADOBE-FORM5-A.pdf - Microsoft Internet Explorer provided                                                                                                    |                                                                    |
|------------|----------------------------------------------------------------------------------------------------|--------------------------------------------------------------------|
| 00-        | Inttp://apply07.grants.gov/apply/opportunities/packages/oppPA-07-070-cidADOBE-FORMS-A.pdf                                                                                                    | <b>₽</b> •                                                         |
| 🚖 🎄        | 🍘 http://apply07.grants.gov/apply/opportunities/packa                                                                                                    | 🖶 🔹 🔂 Page 🔹 🎯 Tools 🔹 🎇                                           |
| 📑 Plei     | lease fill out the following form.                                                                                                    | Highlight Fields                                                   |
|            | Close Form Previous Next Print Page<br>RESEARCH & RELATED BUDGET - SECTION C, D, & E, BUDGET PERIOD 1<br>* ORGANIZATIONAL DUNS:<br>* Budget Type: Residence Subsequence Subsequence | A                                                                  |
|            | Enter name of Organization:       Delete Entry     * Start Date:     * End Date:     Budget Period 1                                                                                                    |                                                                    |
| ?          | C. Equipment Description                                                                                                    |                                                                    |
|            | List items and dollar amount for each item exceeding \$5,000                                                                                                    |                                                                    |
|            | Equipment item * Funds Requested (\$)                                                                                                    |                                                                    |
|            |                                                                                                    |                                                                    |
|            |                                                                                                    |                                                                    |
|            | 4.                                                                                                    |                                                                    |
|            | 5.                                                                                                    |                                                                    |
|            | 6.                                                                                                    |                                                                    |
|            | 7.                                                                                                    |                                                                    |
|            | 8.                                                                                                    |                                                                    |
|            | 9.                                                                                                    |                                                                    |
|            | 10.                                                                                                    |                                                                    |
|            | 11. Total funds requested for all equipment listed in the attached file                                                                                                    |                                                                    |
|            | Total Equipment                                                                                                    |                                                                    |
|            | Additional Equipment: Add Attachment Delete Attachment View Attachment View Attachment                                                                                                    |                                                                    |
|            | D. Travel Funds Requested (\$)                                                                                                    |                                                                    |
|            | 1. Domestic Travel Costs (Incl. Canada, Mexico and U.S. Possessions)                                                                                                    |                                                                    |
|            | 2. Foreign Travel Costs                                                                                                    |                                                                    |
|            | Total Travel Cost                                                                                                    |                                                                    |
|            | E. Participant/Trainee Support Costs Funds Requested (\$)                                                                                                    |                                                                    |
|            | 1. Tuition/Fees/Health Insurance                                                                                                    |                                                                    |
|            | 2. Stipends                                                                                                    |                                                                    |
| 0          | 3. Travel                                                                                                    |                                                                    |
|            | 4. Subsistence                                                                                                    |                                                                    |
| <b></b>    | 5. Uther During anticipants/Trainees Total Participant/Trainee Support Costs                                                                                                    |                                                                    |
| A Start    |                                                                                                    |                                                                    |
|            | 🛞 GroupWise Messenger 🛛 🔊 Novell GroupWise - Mailbox 🛛 🌈 4 Internet Explorer 🗸 🖗 Microsoft PowerPoint - [                                                                                                    | >> 2:08 PM<br>>> 2:08 PM<br>>> 2:08 PM<br>>> 2:08 PM<br>>> 2:08 PM |

# Component: Research and Related Budget, Sections F - K

#### F. Other Direct Costs

- Itemizes: Supplies, Publication Costs, Consultants, ADP/Computer Services, Consortium Costs, Equipment or Facility Rental/User Fees, Alterations & Renovations
- This section may also be used to account for patient care costs & tuition remission (refer to agency-specific instructions)

#### G. Total Direct Costs (A – F)

- H. Indirect Costs
- I. Total Costs (G+H)
- J. Fee

K. Budget Justification – a PDF text attachment

<u>Next Period Button</u>: At the top of the last budget page. All required data fields in this component must be entered before this button is available. This includes the Budget Justification. Clicking the "Next" button at the end of page three of a given period will take you directly to the cumulative budget page.

| 🔁 NIH_Training_Liv  | veExercisePkg.pdf - Adobe Reader                                     |                                    |
|---------------------|----------------------------------------------------------------------|------------------------------------|
| File Edit View Win  | ndow Help                                                            |                                    |
| 🖏 🥥 🖻 🗎 🤅           |                                                                      | Tools Sign Comment Extended        |
| Please fill out the | e following form. You can save data typed into this form.            | Et Highlight Existing Fields       |
| 7                   | RESEARCH & RELATED BUDGET - SECTION                                  | N F-K, BUDGET PERIOD 1 Next Period |
|                     | * ORGANIZATIONAL DUNS: 8298687230000                                 | Click on Sign to add               |
|                     | * Budget Type: 🛛 Project 🗌 Subaward/Consortium                       | ignature on a PDF                  |
| Ø                   | Enter name of Organization: University of New Mexico Healt!          | rile.                              |
| \$                  | Delete Entry Start Date: 12/01/2012 * End Date: 11/30/2013 Budget Pe | eriod 1                            |
| Ky.                 | F. Other Direct Costs                                                | Funds Requested (\$)               |
|                     | 1. Materials and Supplies                                            | 47,070.00                          |
|                     | 2. Publication Costs                                                 |                                    |
|                     | 3. Consultant Services                                               | 72,000.00                          |
|                     | 4. ADP/Computer Services                                             |                                    |
|                     | 5. Subawards/Consortium/Contractual Costs                            | 77,000.00                          |
|                     | 6. Equipment or Facility Rental/User Fees                            |                                    |
|                     | 7. Alterations and Renovations                                       |                                    |
|                     | 8.                                                                   |                                    |
|                     | 9.                                                                   |                                    |
|                     | 10.                                                                  |                                    |
|                     | Total Other Direct Cos                                               | ts 196,070.00                      |
|                     |                                                                      |                                    |
|                     | G. Direct Costs                                                      | Funds Requested (\$)               |
|                     | Total Direct Costs (A thru                                           | F) 227,000.00                      |
|                     | H. Indirect Costs Indirect Cost Indirect Cost                        |                                    |
|                     | indirect Cost Type Rate (%) Base (\$)                                | * Funds Requested (\$)             |
|                     | 1. Modified Total Direct Costs 51.00 75,000.00                       | 89,250.00                          |
|                     | 2                                                                    |                                    |
|                     | 3.                                                                   |                                    |
|                     | 4                                                                    |                                    |
|                     | Total Indirect Cos                                                   | sts 89,250.00                      |

### R&R Budget Sections F - K Section F Other Direct Costs:

Item 5 should show grand total of Subaward dollars

 Please note F&A base type for UNM is "Modified Total Direct Costs".

 <u>All</u> budget figures should be in whole numbers

 "Next Period" button appears when period one is completed

 Budget justification is uploaded at bottom of page; will auto-populate subsequent budget periods

| out the following forr | m. If you are a form author, choose Distribute Form in the Forms menu to send it to your recipier | 15.        | 📒 Highlight |
|------------------------|---------------------------------------------------------------------------------------------------|------------|-------------|
|                        | Section A, Senior/Key Person                                                                      | 43,728.00  |             |
|                        | Section B, Other Personnel                                                                        | 28,437.00  | _           |
|                        | Total Number Other Personnel                                                                      | 5          | _           |
|                        | Total Salary, Wages and Fringe Benefits (A+B)                                                     | 72,165.00  | _           |
|                        | Section C, Equipment                                                                              |            | _           |
|                        | Section D, Travel                                                                                 |            | _           |
|                        | 1. Domestic                                                                                       |            |             |
|                        | 2. Foreign                                                                                        |            | _           |
|                        | Section E, Participant/Trainee Support Costs                                                      |            |             |
|                        | 1. Tuition/Fees/Health Insurance                                                                  |            |             |
|                        | 2. Stipends                                                                                       |            | _           |
|                        | 3. Travel                                                                                         |            | _           |
|                        | 4. Subsistence                                                                                    |            | _           |
|                        | 5. Other                                                                                          |            |             |
|                        | 6. Number of Participants/Trainees                                                                |            | _           |
|                        | Section F, Other Direct Costs                                                                     | 327,835.00 | _           |
|                        | 1. Materials and Supplies                                                                         | 83,835.00  | _           |
|                        | 2. Publication Costs                                                                              |            |             |
|                        | 3. Consultant Services                                                                            | 144,000.00 | _           |
|                        | 4. ADP/Computer Services                                                                          |            | _           |
|                        | 5. Subawards/Consortium/Contractual Costs                                                         | 100.000.00 |             |
|                        | 6. Equipment or Facility Rental/User Fees                                                         |            |             |
|                        | 7. Alterations and Renovations                                                                    |            |             |
|                        | 8. Other 1                                                                                        |            |             |
|                        | 9. Other 2                                                                                        |            |             |
|                        | <b>10</b> . Other 3                                                                               |            |             |
|                        | Section G, Direct Costs (A thru F)                                                                | 400,000.00 |             |
|                        | Section H, Indirect Costs                                                                         | 165,458,00 |             |
|                        | Section I, Total Direct and Indirect Costs (G + H)                                                | 565,458.00 |             |
|                        | Section J, Fee                                                                                    |            |             |

#### CUMULATIVE BUDGET

Applicant prepares a detailed budget for <u>every</u> budget period

*No figures are entered on this page* 

The detailed Cumulative budget is system-generated

This figure must match total on page 2 of the SF424 section at front of application

58

# Component: R&R Subaward Budget Attachment Form

Used to collect and upload <u>detailed</u> budget from any consortium grantee

#### Do not use for Modular Budgets

- Consortium grantee(s) must have appropriate software installed for compatible completion of budget forms.
- Allows up to 10 separate budget attachments—one for each consortium grantee (over 10 add to Budget Just.)
- Applicant sends the R&R budget component to the consortium grantee for completion; it is returned to the applicant; applicant attaches it in this component
- Applicant still needs to include the total costs for all consortia in their own detailed budget, Section F.5

| //a      | apply07.grants.gov/apply/opportunities/packages/opp                               | A-07-070-cidADOBE-FORMS-A.pdf - Microsoft Internet Explorer provided                                                                 |                                        |                                                  |                      |
|----------|-----------------------------------------------------------------------------------|----------------------------------------------------------------------------------------------------|----------------------------------------|--------------------------------------------------|----------------------|
| $\Theta$ | <ul> <li>Image: http://apply07.grants.gov/apply/opportunities/packages</li> </ul> | /oppPA-07-070-cidADOBE-FORMS-A.pdf                                                                                                   | <u> </u>                               | ty X Google                                      |                      |
| ₩ ¥      | Http://apply07.grants.gov/apply/opportunities/packa                               |                                                                                                    |                                        |                                                  |                      |
| Ple Ple  | ease fill out the following form.                                                 |                                                                                                    |                                        | Highlight Fields                                 | If more than 10      |
| Ē        | Close Form                                                                        |                                                                                                    | Print Page                             | About                                            | Subowardooo add in   |
|          |                                                                                   | R&R SUBAWARD BUDGET ATTACHME                                                                                                    | NT(S) FORM                             | , ibout                                          | Supawaruees aud in   |
| 0        |                                                                                   |                                                                                                    |                                        |                                                  | Budget Justification |
| 2<br>7   | Instructions: On this form, you will<br>accordance with the R&R budget i          | attach the R&R Subaward Budget files for your grant application.<br>nstructions. Please remember that any files you attach must be a | Complete the subaward<br>PDF document. | ee budget(s) in                                  |                      |
|          |                                                                                   | Click here to extract the R&R Subaward Budget Atta                                                                                   | ichment                                |                                                  | Note:                |
|          | Important: Please attach your sub                                                 | awardee budget file(s) with the file name of the subawardee orga                                                                     | nization stach file name r             | nust be unique.                                  | packages out         |
|          | 1) Please attach Attachment 1                                                     | Add Atterment                                                                                                    | Delete Attachment                      | View Attachment                                  | EARLY! GIVE          |
|          | 2) Please attach Attachment 2                                                     | Add Attachment                                                                                                    | Delete Attachment                      | View Attachment                                  | subawardees a        |
|          | 3) Please attach Attachment 3                                                     | Add Attachment                                                                                                    | Delete Attachment                      | View Attachment                                  | firm doadling to     |
|          | 4) Please attach Attachment 4                                                     | Add Attachment                                                                                                    | Delete Attachment                      | View Attachment                                  | IIIII deadime to     |
|          | 5) Please attach Attachment 5                                                     | Add Attachment                                                                                                    | Delete Attachment                      | View Attachment                                  | return them.         |
|          | 6) Please attach Attachment 6                                                     | Add Attachment                                                                                                    | Delete Attachment                      | View Attachment                                  | Get Subawardee       |
|          | 7) Please attach Attachment 7                                                     | Add Attachment                                                                                                    | Delete Attachment                      | View Attachment                                  |                      |
|          | 8) Please attach Attachment 9                                                     | Add Attachment                                                                                                    | Delete Attachment                      | View Attachment                                  | DUNS numbers         |
|          | 10) Please attach Attachment 10                                                   | Add Attachment                                                                                                    | Delete Attachment                      | View Attachment                                  | prior to adding      |
|          | ,                                                                                 |                                                                                                    | ,                                      |                                                  | them. All            |
| 0        |                                                                                   |                                                                                                    | O<br>Exp                               | MB Number: 4040-0001<br>iration Date: 04/30/2008 | Subawardees          |
| 70       |                                                                                   |                                                                                                    |                                        | T                                                | must have a          |
| 樻 Start  | 🞯 🚘 👿 🥹 🚫 🏈 🖏 🔍<br>🔍 GroupWise Messenger  🖏 Novell GroupWise - Mailbo             | x 6 4 Internet Explorer • 6 Microsoft PowerPoint - [                                                                                 | Search Deskt                           | pp 🖉 Links » 🔊 😗 😵 2:22 PM                       | DUNS number.         |

### PHS 398 Modular Budget

Provides data entry fields for each budget period for only:

A. Direct Costs (less Consortium F&A) Consortium F&A (↑ F&A added back here) Total Direct Costs

B. Indirect Costs (UNM F&A) "Modified Total Direct Costs" x F&A rate

C. Total Costs (A + B)

D. Builds periods after page 1 block by block

| NIH_Training_LiveExercisePkg.pdf -     | Adobe Reader                                                                         |                                                                        | _ 문 ×                     |
|----------------------------------------|--------------------------------------------------------------------------------------|------------------------------------------------------------------------|---------------------------|
| File Edit View Window Help             |                                                                                      |                                                                        | *                         |
|                                        | 13 / 19 🗨 🕕 133% 🔻 🖌 🔛 🔛 🖉 🔛                                                         | Tools                                                                  | Sign Comment Extended     |
| Please fill out the following form. Yo | u can save data typed into this form.                                                |                                                                        | Highlight Existing Fields |
| -                                      | PHS 398 Modular B                                                                    | 3udget                                                                 | ^ A                       |
|                                        |                                                                                      | OMB Number: 0925-0001                                                  | Click on Sign to add      |
|                                        | Budget Period: 1                                                                     | 1                                                                      | signature on a PDF        |
| Ø                                      | Delete Period         Start Date:         12/01/2012         End Date:         11/   | (30/2013 Next Period                                                   | File.                     |
| <b>\$</b>                              | A. Direct Costs                                                                      | Funds Requested (\$)                                                   |                           |
| Elf.                                   |                                                                                      | Direct Cost less Consortium F&A 200,000.00                             |                           |
|                                        |                                                                                      | Consortium F&A 27,000.00                                               |                           |
|                                        |                                                                                      | Total Direct Costs 227,000.00                                          |                           |
|                                        | B. Indirect Costs Indirect Cost Type                                                 | Indirect Cost Indirect Cost<br>Rate (%) Base (\$) Funds Requested (\$) |                           |
|                                        | 1. Modified Total Direct Costs                                                       | 51.00 175,000.00 89,250.00                                             |                           |
|                                        |                                                                                      |                                                                        |                           |
|                                        | 2.                                                                                   |                                                                        |                           |
|                                        | 3.                                                                                   |                                                                        |                           |
|                                        | 4                                                                                    |                                                                        |                           |
|                                        |                                                                                      |                                                                        |                           |
|                                        | Cognizant Agency (Agency Name, POC Name and Phone Number) DHRS, DIVIE<br>214-767-326 | sion of Cost Allocation, Henry Williams,<br>61                         |                           |
|                                        |                                                                                      |                                                                        | -                         |
|                                        | Indirect Cost Rate Agreement Date 07/13/2009                                         | Total Indirect Costs 89,250.00                                         |                           |
|                                        | C. Total Direct and Indirect Costs (A + B)                                           | Funds Requested (\$) 316,250.00                                        |                           |
|                                        | Budaet Period: 2                                                                     | 2                                                                      |                           |
|                                        | Delete Period Start Date: 12/01/2013 End Date: 11/                                   | /30/2014 Previous Period Next Period                                   |                           |
|                                        | A. Direct Costs                                                                      | Funds Requested (\$)                                                   |                           |
|                                        |                                                                                      |                                                                        |                           |

| NIH_2010Live Sample_ADOBE-FORMS-B.pdf -<br>File Edit View Document Comments Fo | Adobe Acrobat Professional                                                                                                    | * <b>6</b> * <b>X</b>                                                                                                    |
|--------------------------------------------------------------------------------|----------------------------------------------------------------------------------------------------|----------------------------------------------------------------------------------------------------|
| Please fill out the following form. If you a                                   | are a form author, choose Distribute Form in the Forms menu to send it to your recipients.                                                                                                    | light Fields                                                                                                    |
|                                                                                | Cognizant Agency (Agency Name, POC Name and Phone Number)         Indirect Cost Rate Agreement Date         Total Indirect Costs         C. Total Direct and Indirect Costs (A + B)         Funds Requested (\$)         Cumulative Budget Information         1. Total Costs, Entire Project Period         *Section A, Total Direct Cost is Consortium F&A for Entire Project Period         *Section A, Total Direct Costs for Entire Project Period         *Section A, Total Direct Costs for Entire Project Period         *Section A, Total Direct Costs for Entire Project Period         *Section A, Total Direct Costs for Entire Project Period         *Section A, Total Direct Costs for Entire Project Period         *Section A, Total Direct Costs for Entire Project Period         *Section C, Total Direct Costs for Entire Project Period         *Section C, Total Direct costs for Entire Project Period         *Section C, Total Direct and Indirect Costs (h+B) for Entire Project Period         *Section C, Total Direct and Indirect Costs (h+B) for Entire Project Period         *Section C, Total Direct and Indirect Costs (h+B) for Entire Project Period         *Section C, Total Direct and Indirect Costs (h+B) for Entire Project Period         *Section C, Total Direct and Indirect Costs (h+B) for Entire Project Period         *Section C, Total Direct and Indirect Costs (h+B) for Entire Project Period         *Section C, Total Direct and Indirect | Modular<br>Cumulative<br>Budget is<br>system-<br>generated<br>Budget<br>Justification:<br>PDF text<br>attachments for<br>Personnel,<br>Consortium and<br>Other |
| 🚯 🗉 📰 🏉 😂 🔕 📕 🗖 🥹                                                              | 👌 Novell GroupWise 🧯 Removable Disk (E) 🛛 🔞 Microsoft PowerPoi 📑 NIH_2010Live Sampl 🔹 🕷 🖉                                                                                                    | (i) 839 AM                                                                                                    |

What Will a Completed Application Look Like?

#### After submission, the eRA system will:

- Assemble the grant image
- Generate a Table of Contents
- Include headers (PI name) & footers (page numbers) on all pages
- Sample Document: "eRA Assembly of the SF424 (R&R) Application"
  - Includes a sample Table of Contents, and
  - a chart cross-referencing the location in the forms components for each piece of the grant image <u>http://grants.nih.gov/grants/funding/424/index.htm</u>

#### 424 R&R and PHS-398 Specific Table Of Contents

Page Numbers

| SF 424 R&R Face Page                                     |    |
|----------------------------------------------------------|----|
| Table of Contents                                        |    |
| Research & Related Project/Performance Site Location(s)  |    |
| Research & Related Other Project Information             |    |
| Project Summary/Abstract (Description)                   | 6  |
| Public Health Relevance Statement (Narrative attachment) | 7  |
| Facilities & Other Resources                             | 8  |
| Equipment                                                | 9  |
| Research & Related Senior/Key Person                     |    |
| Biographical Sketches for each listed Senior/Key Person  | 13 |
| PHS 398 Specific Cover Page Supplement                   |    |
| PHS 398 Specific Modular Budget                          |    |
| Personnel Justification                                  | 27 |
| Additional Narrative Justification                       | 28 |
| PHS 398 Specific Research Plan                           |    |
| Specific Aims                                            | 32 |
| Significance and Related R&D                             | 34 |
| Preliminary Studies/Phase I Final Report                 | 37 |
| Experimental/Research Design and Methods                 | 41 |
| Human Subjects Sections                                  |    |
| Protection of Human Subjects                             | 47 |
| Inclusion of Women and Minorities                        | 48 |
| Targeted/Planned Enrollment Table                        | 49 |
| Inclusion of Children                                    | 50 |

### **2-Day Pre-Deadline Viewing Window**

- PI strongly recommended to view grant image within 2 weekdays of availability in the NIH Commons for any content errors <u>unless at or after submission deadline</u>
- Only AOR/SO (PreAward) has authority to "Reject" the image if there are errors
- If no rejection within 2 business days of image availability, application automatically proceeds to next step in NIH processing

http://grants.nih.gov/grants/guide/notice-files/NOT-OD-11-035.html

# Other Tools

- UNMHSC PreAward Web-site http://hsc.unm.edu/financialservices/preaward/
- Frequently Asked Questions http://era.nih.gov/ElectronicReceipt/faq.htm
- Electronic Submission Timeline http://era.nih.gov/ElectronicReceipt/strategy\_timeline.htm
- Avoiding Common Errors <u>http://era.nih.gov/ElectronicReceipt/avoiding\_errors.htm</u>
- New Adobe Forms Version B Instructions and Attachments <a href="http://grants1.nih.gov/grants/funding/424/index.htm">http://grants1.nih.gov/grants/funding/424/index.htm</a>

# Finding Help: eRA Commons/Grants.gov

If help is needed with the eRA Commons registration or review process in the eRA Commons after submission through Grants.gov

- Check the resources available on the Grants.gov website first (<u>http://grants.gov/</u>)
- Grants.gov help is also provided by the following office: Grants.gov Customer Support Contact Center Phone: 1-800-518-4726 Business Hours M-F 7 a.m.-9 p.m. EST Email <u>support@grants.gov</u>
- Check the resources available on the eRA Commons website: <u>https://commons.era.nih.gov/commons/index.jsp</u>

 eRA Commons Help Desk Phone: 301-402-7469
 Toll Free: 866-504-9552
 TTY: 301-451-5939
 Business hours M-F, 7am-8pm EST Email commons@od.nih.gov
 Web support: http://ithelpdesk.nih.gov/eRA/

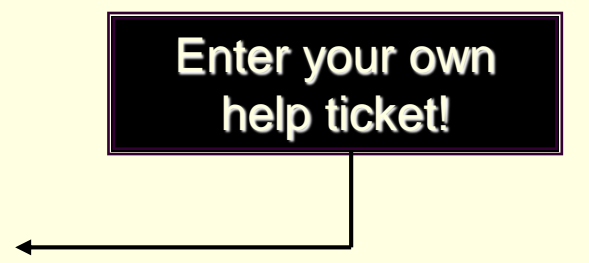

# **THANK YOU**

### Call Your Contract & Grant Administrator in PreAward Services HSC for Help 272-6264 QUESTIONS???